### **OpenFoamのためのC/C++** 第5回 IDEによるデバッグ<del>・ソースコード管理</del>(\*)

田中昭雄

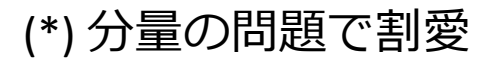

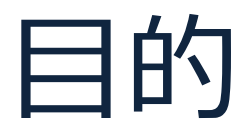

### この勉強会の資料があれば、 OpenFoamカスタマイズ時にC/C++で迷わない

予定

- 第1回 メモリ管理
- ・第2回 CFDの例で勉強するクラス
- 第3回 OpenFOAMで勉強するテンプレート
- 第4回 ソルバーカスタマイズの基本
- 第5回 IDEによるデバッグ・ソースコード管理
- 第6回 未定(できればUtilitiesを使った何か)

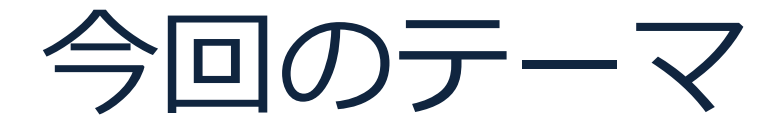

### IDEによるデバッグ・ソースコード管理

#### 利用環境

- Ubuntu 12.04.1 LTS
- Oracle Java 7 runtime
- Eclipse CDT Galileo SR2 64bit
- OpenFoam v2.1.1

# Agenda

- Eclipseインストール
- 使い方
- OpenFOAMカスタマイズ

## Eclipseとは

Eclipseはソフトウェア開発を効率化するためのソフトウェア

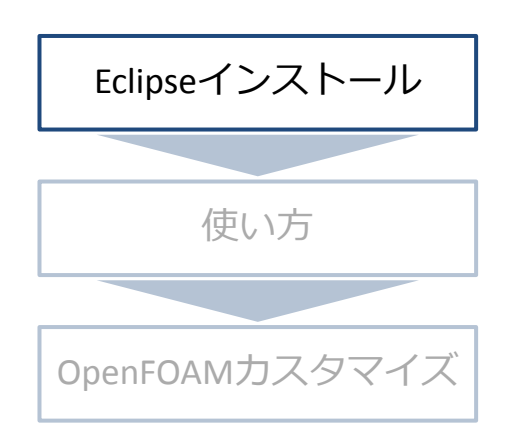

- Eclipse
  - Javaで開発されているソフトウェア開発統合開発環境
  - 様々なプログラミング言語に対応するバージョンがある
  - Eclipse CDTによりC/C++を利用して開発が可能
- 統合開発環境
  - コーディング、デバッグ、ビルドを効率化するための 様々な機能を持ったソフトウェア

# Eclipseインストール

#### JRE (Java Runtime Environment)インストール

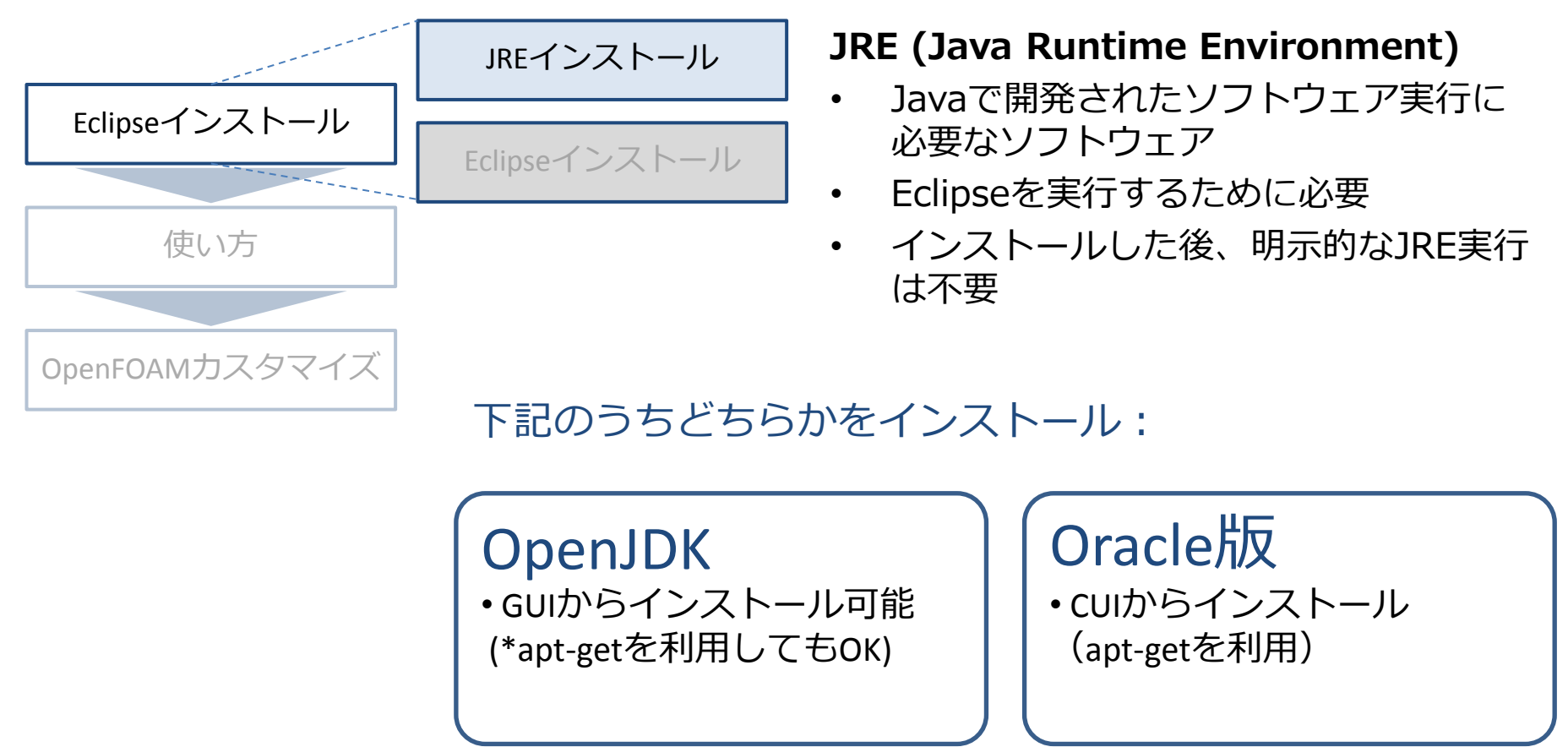

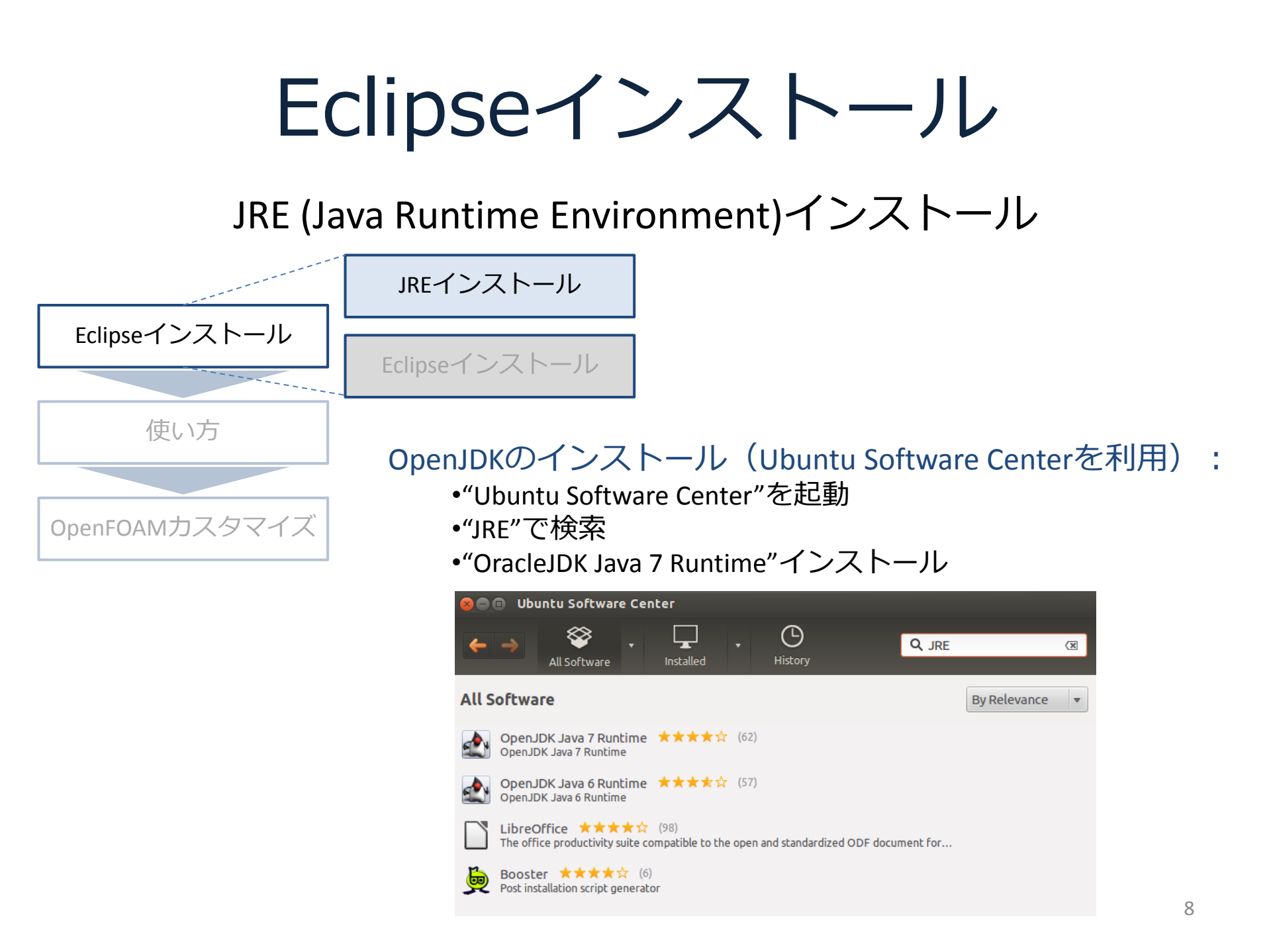

#### Eclipseインストール JRE (Java Runtime Environment)のインストール JREインストール Eclipseインストール Eclipseインストール 使い方 Oracle版のインストール(apt-getを利用): •Terminalを記動 OpenFOAMカスタマイズ •Apt repositoryの更新 •"sudo add-apt-repository ppa:webupd8team/java" • "sudo apt-get update" •インストール

• "sudo apt-get install oracle-java7-installer"

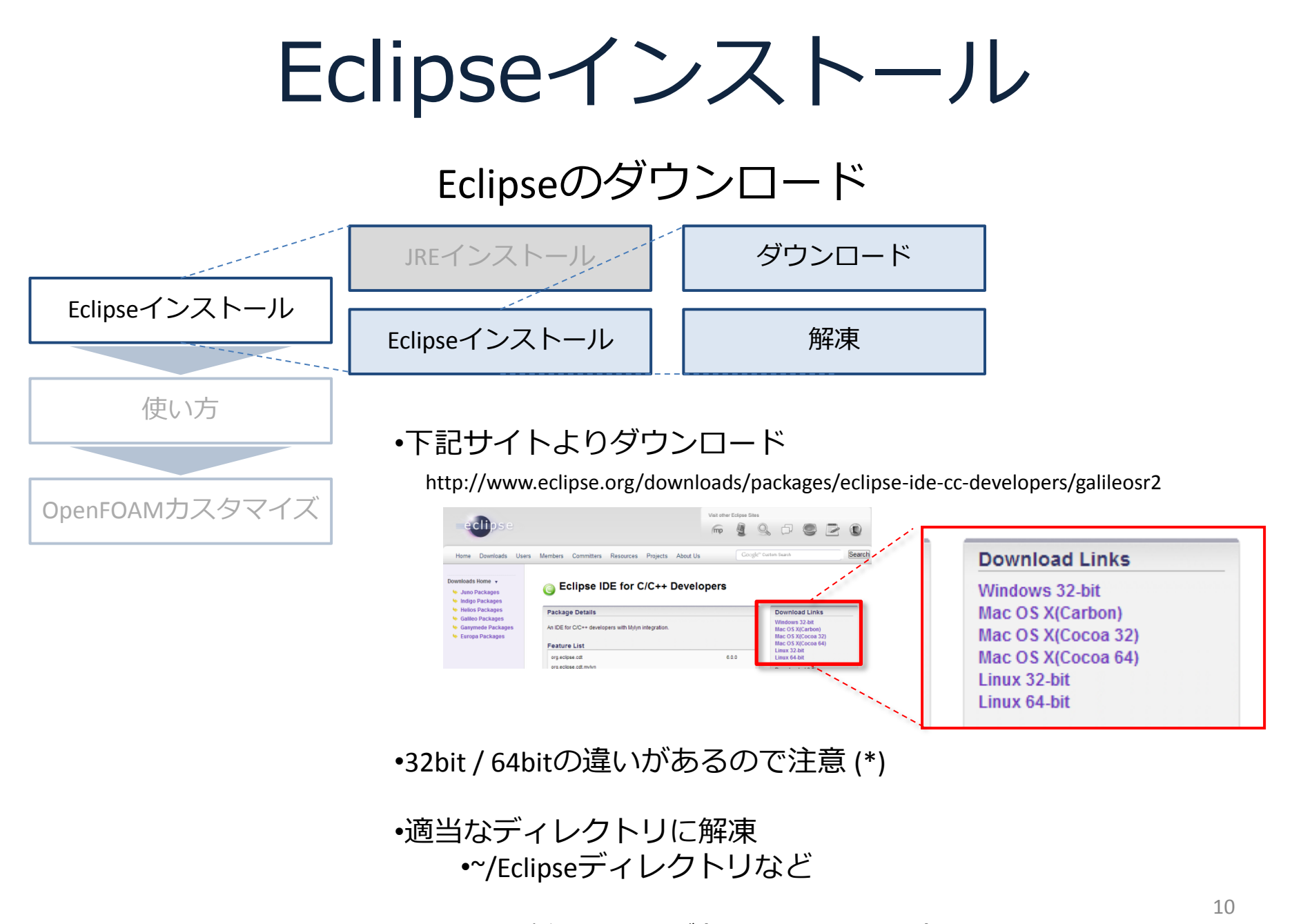

(\*) Terminalで"uname -a"を実行。"x86\_64"が含まれていたら64bit / 含まれていなかったら32bit

使い方

起動・ワークスペース・プロジェクト

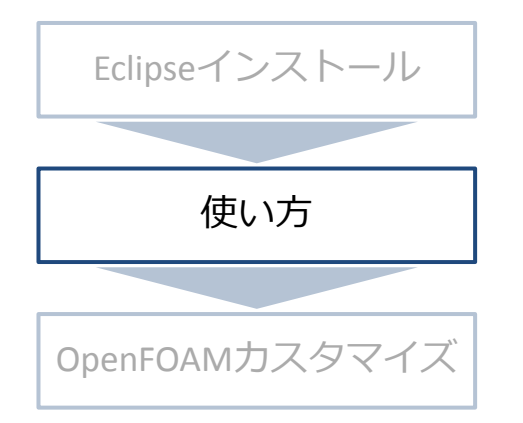

- 起動
  - ワークスペースの指定

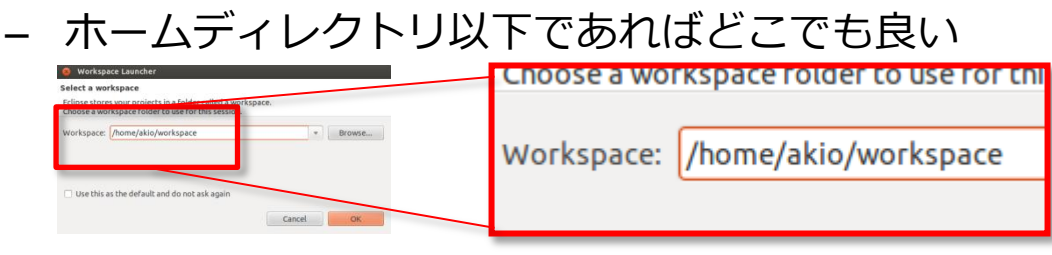

- ワークスペースとは
  - 複数のプロジェクトをまとめたファイル置き場
  - 同じワークスペースのプロジェクトは設定を共有

OpenFOAM カスタマイズソルバーが プロジェクトと1対1で 対応するイメージ

- プロジェクトとは
  - 開発するアプリケーションを構成するまとまり
  - ビルドするとアプリケーション実行形式が生成 (\*)

(\*) 厳密には、1つのライブラリもしくは1つのアプリケーションがプログラムに対応

使い方

#### ワークスペース・プロジェクトと関係

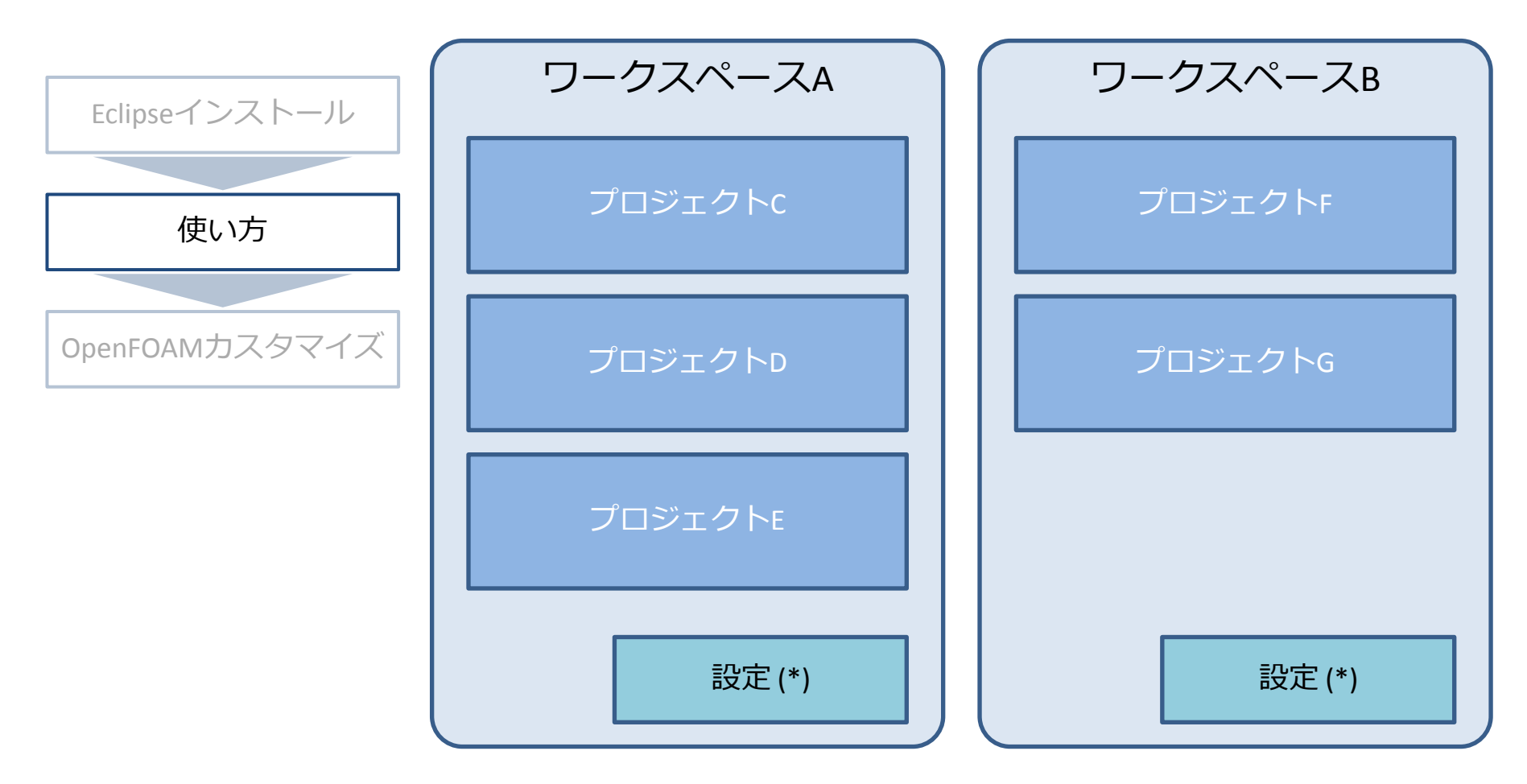

(\*) エディタ、言語設定などのみ共有。ビルド設定などはプロジェクト個別に指定される。

使い方

#### 画面の構成

#### ソースコード編集用とデバッグ用の画面構成が存在

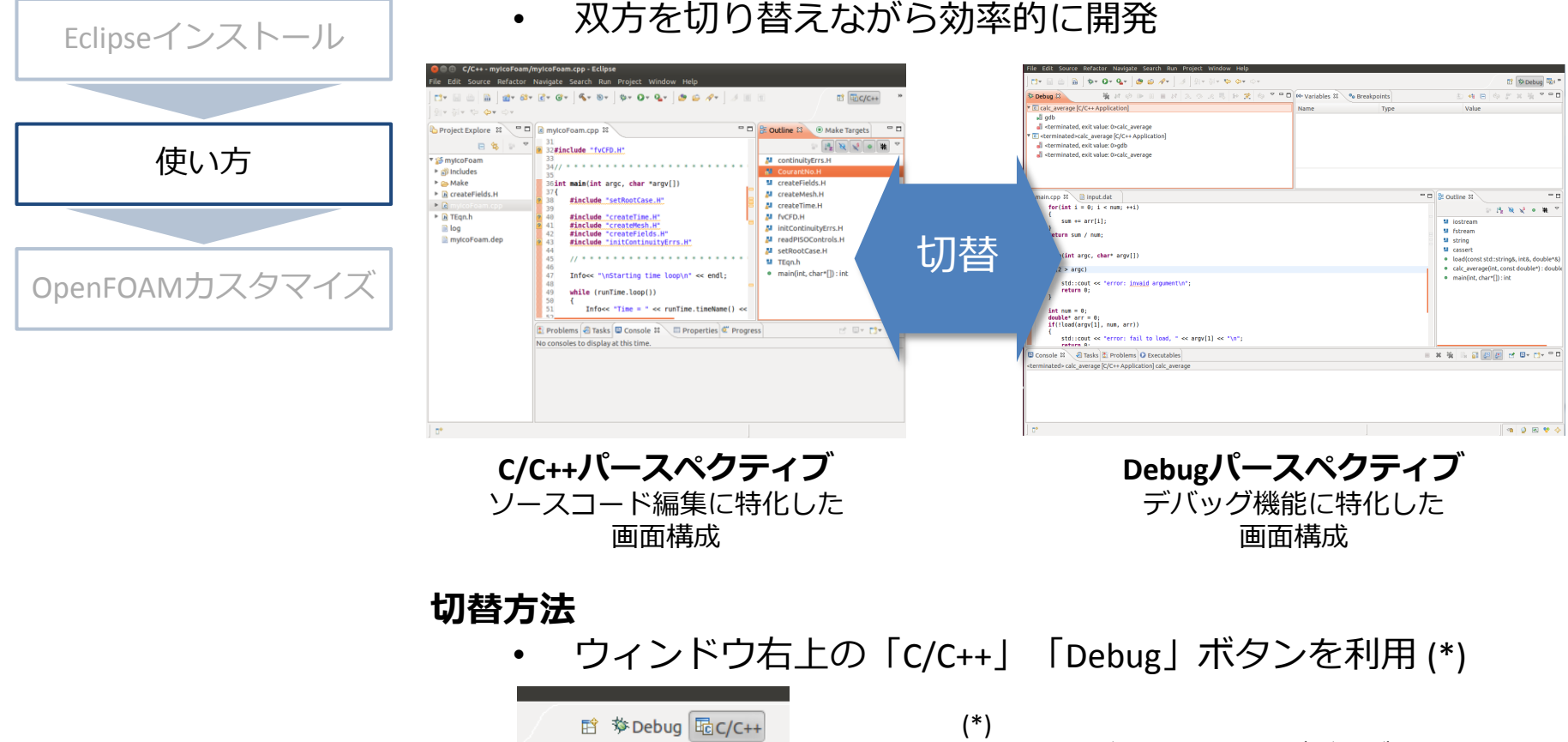

🗖 🗖 🔚 🖸 🖾

 M <sup>3</sup>1

「Debug」ボタンは初めてデバッグ実行した際に 生成されます。

使い方

C/C++パースペクティブ

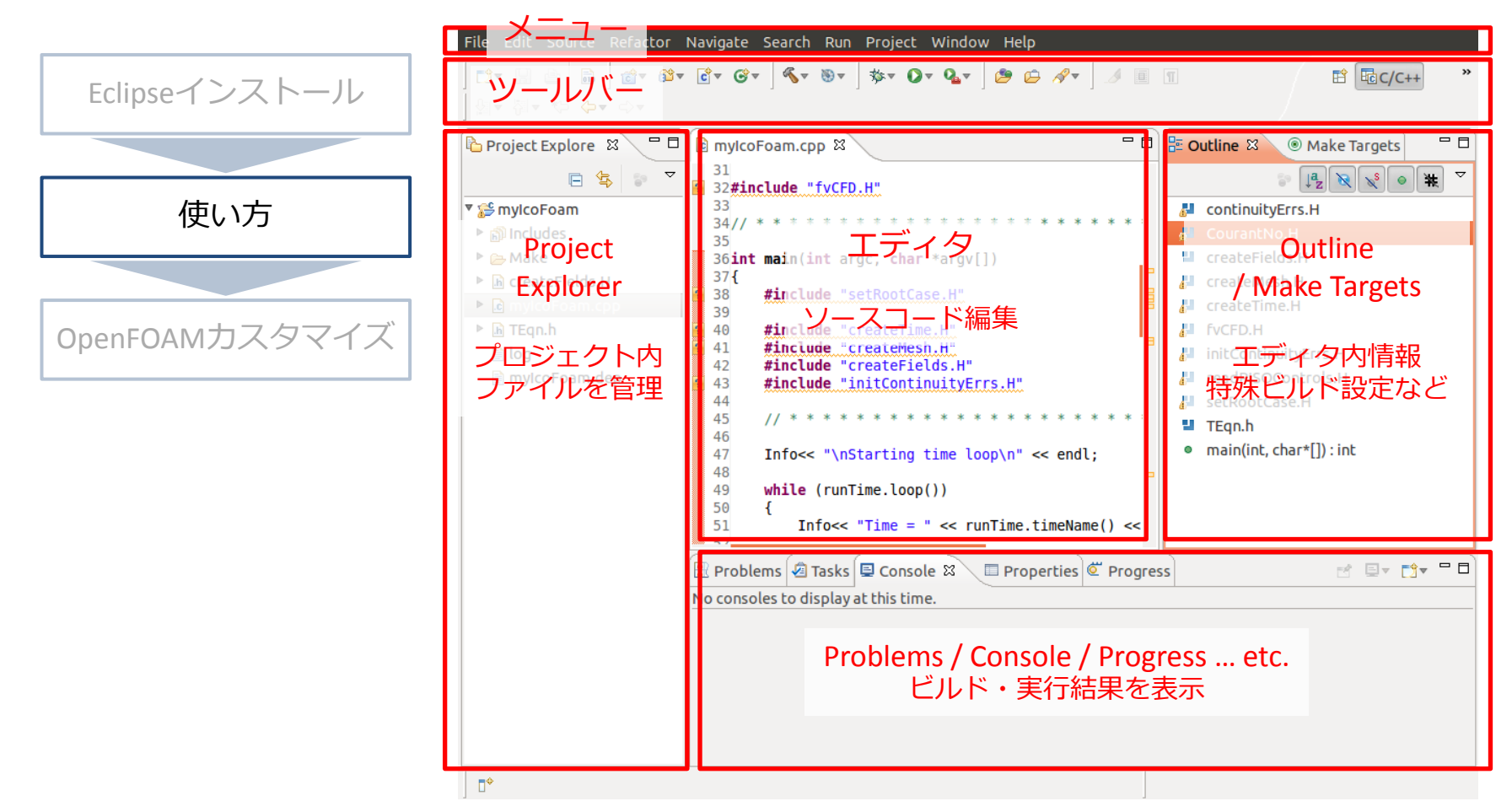

使い方

Debugパースペクティブ

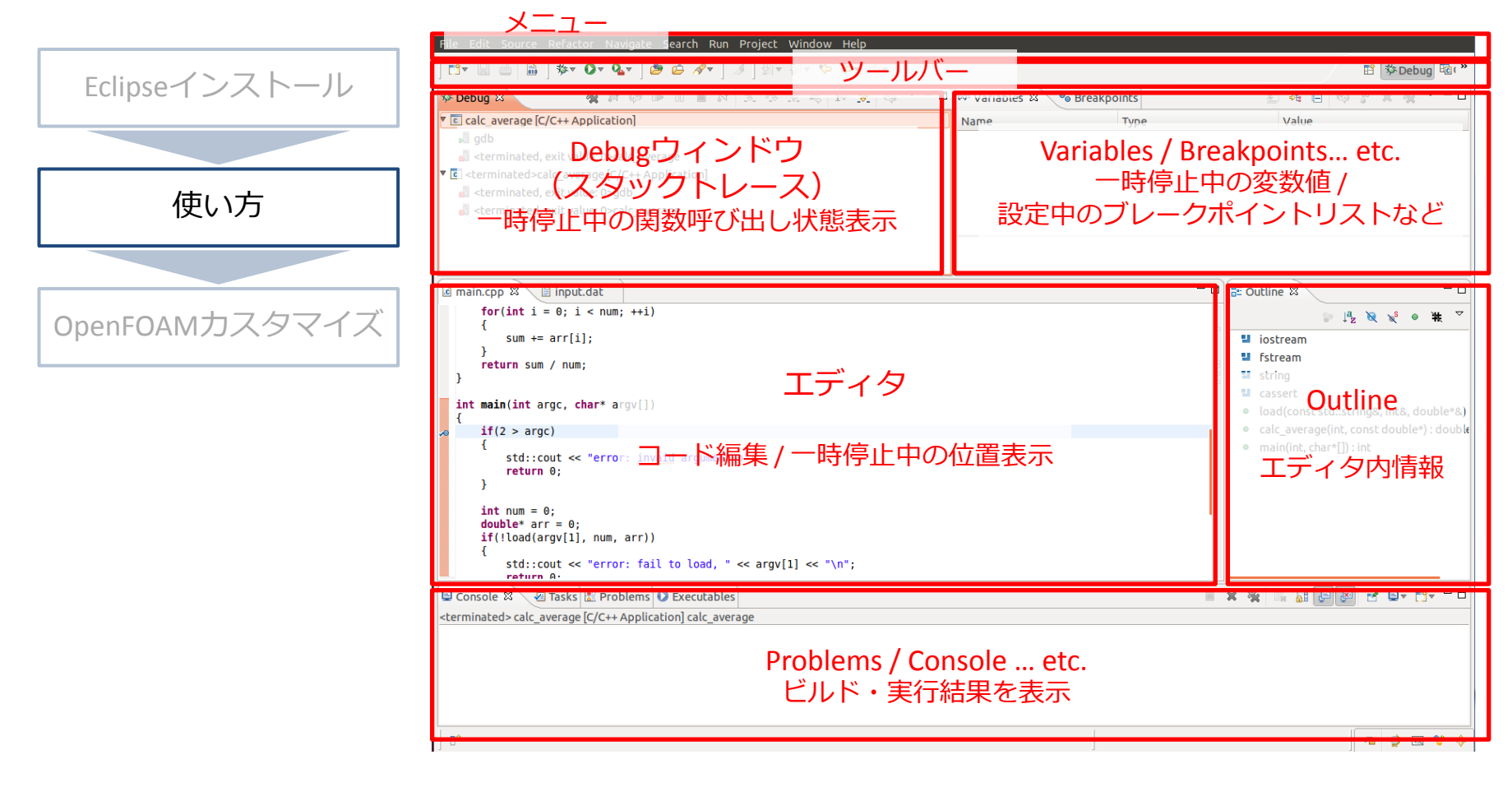

使い方

簡単なプログラム作成

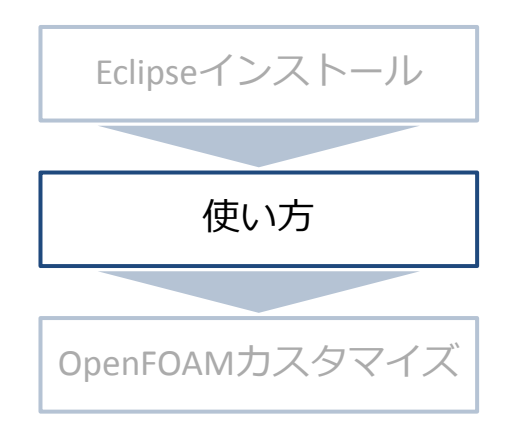

#### 数列ファイルを読み込んで平均値を標準出力

•プログラム名

•calc\_average

•実行方法

•"calc\_average [数列ファイルパス]"

 ・数列ファイルのフォーマット
 ・1行目:自然数値、数列の要素数
 ・2行目以降: 各行に1つの実数値
 1行目で指定された要素数だけ行が続く

(例) 5つの要素を持つ数列ファイル

| 5     |  |  |
|-------|--|--|
| 24.2  |  |  |
| -30.5 |  |  |
| 43.9  |  |  |
| 0.8   |  |  |
| 7.1   |  |  |
|       |  |  |

使い方

#### Eclipseを使った簡単なソフトウェア開発の流れ

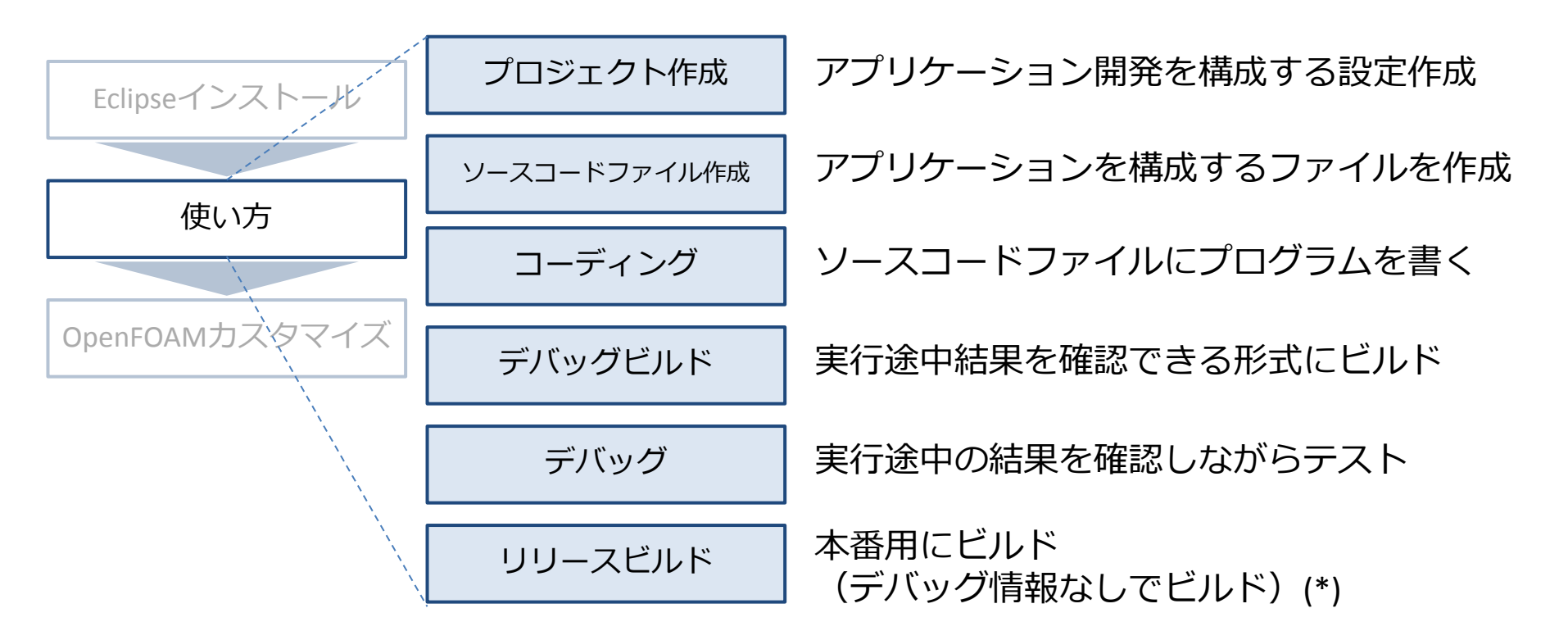

(\*) リリースビルドとデバッグビルドの違いは、ビルド情報生成・利用の有無、最適化オプションなど。 実行速度が大幅に異なる。 プロジェクト別の設定。

17

使い方

#### Eclipseを使った簡単なソフトウェア開発の流れ

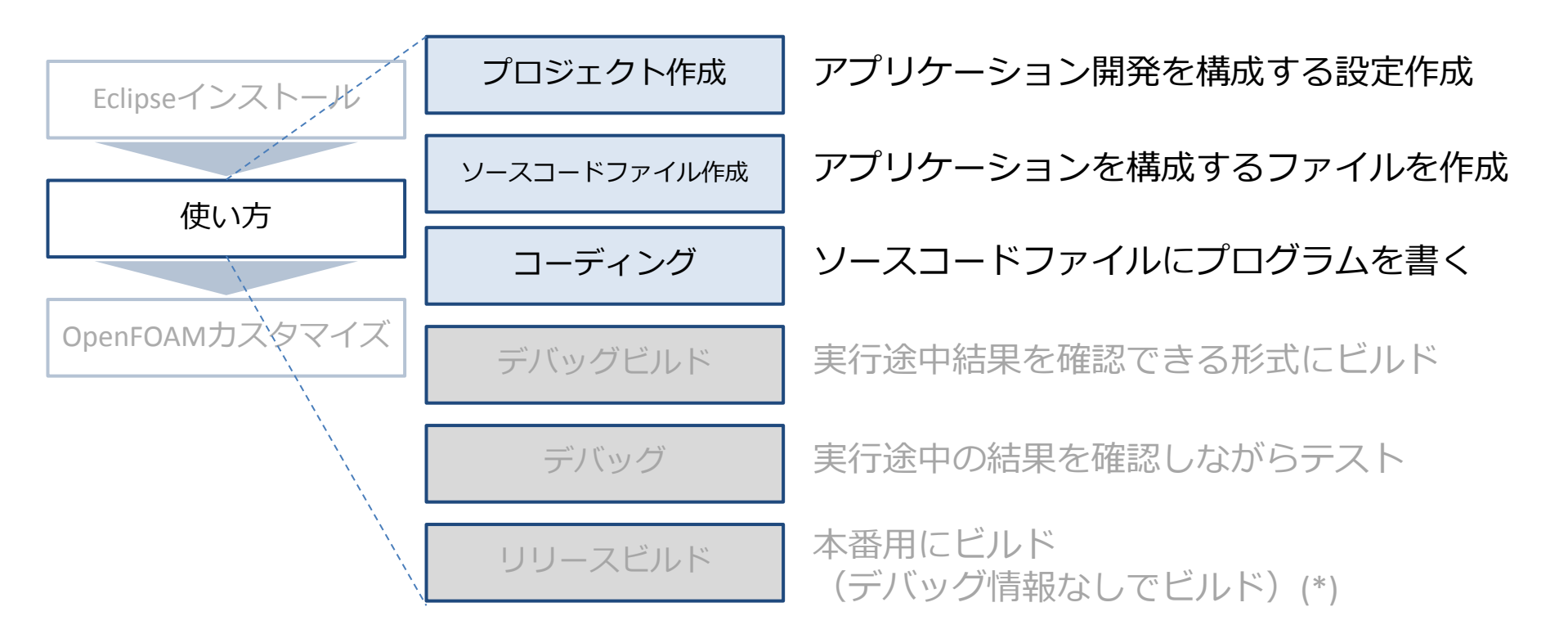

### 簡単なプログラム作成 – プロジェクト作成

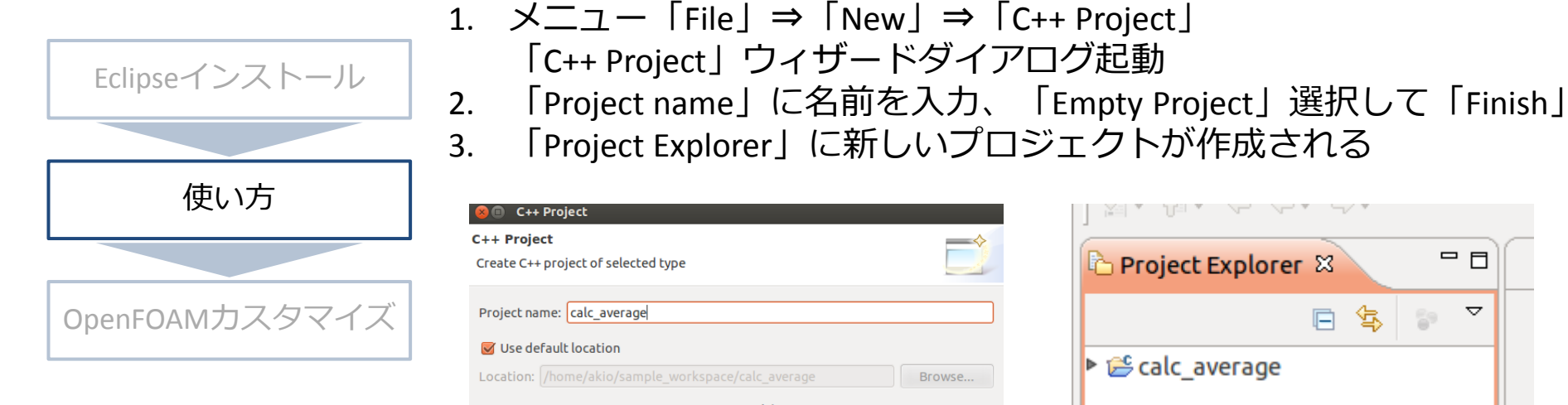

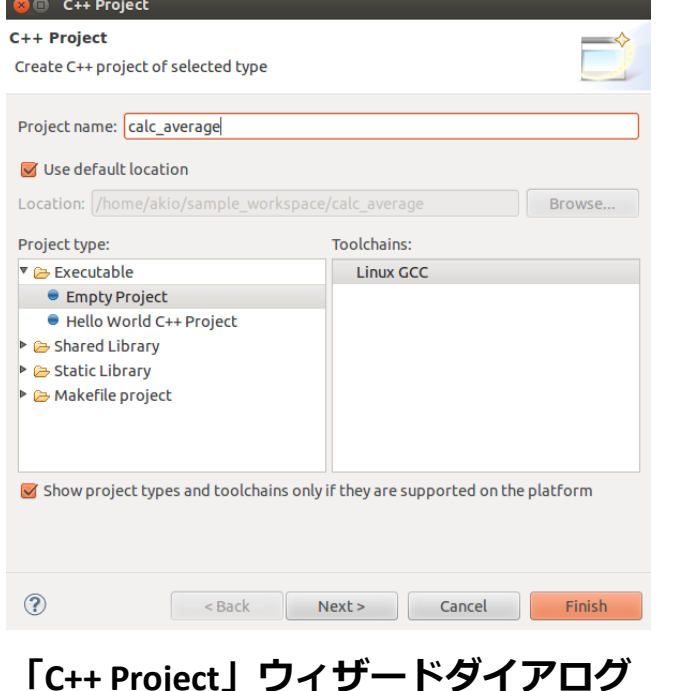

ここではProject nameを「calc average」に設定

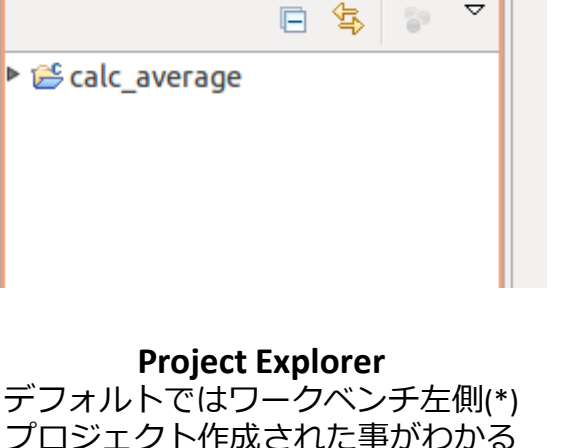

(\*)見つからない場合、 × = 1 - [Window] ⇒「Show View」⇒「Project Explorer」で表示

### 簡単なプログラム作成 - ソースコードファイル作成

|                | 1. 「Project Explorer」の「calc_average」を右クリック<br>2. 「New」⇒「Source File」                           |
|----------------|------------------------------------------------------------------------------------------------|
| Eclipseインストール  | 2. 「New」→「Source File」<br>「New Source File」ウィザードダイアログ起動<br>3. 「Source File」にファイル名を入力して「Finish」 |
| 使い方            | 4. 「Project Explorer」の「calc_average」以下にに新しいファイルが<br>作成される                                      |
| OpenEOAMカスタマイズ |                                                                                                |
|                | Create a new source file.                                                                      |

Cancel

「New Source File」ウィザードダイアログ

ここでは「main.cpp」を入力

Finish

?

**Project Explorer** 「calc\_average」以下に「main.cpp」が

作成された事がわかる

### 簡単なプログラム作成 – **コーディング**

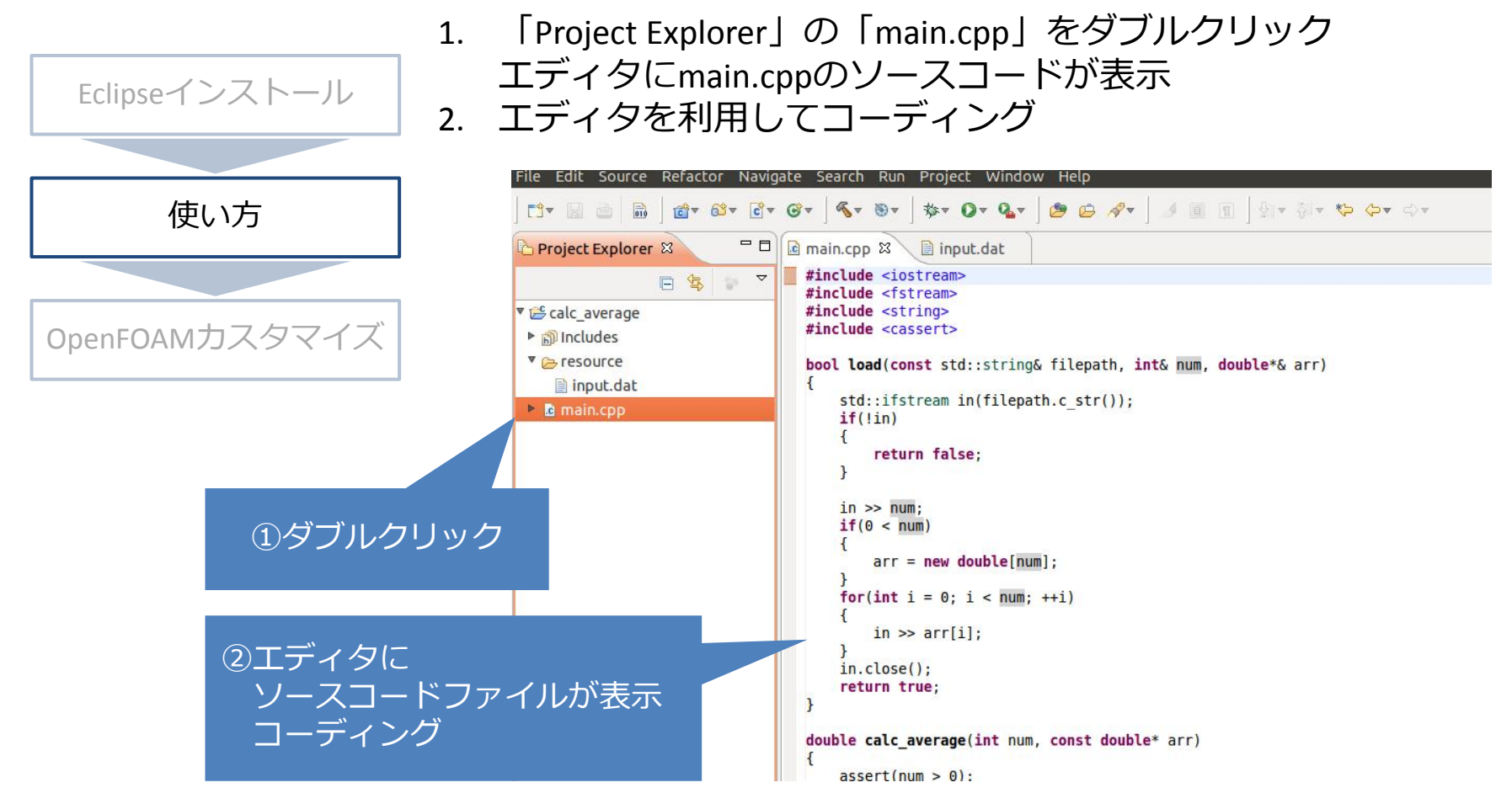

### 簡単なプログラム作成 – **コーディング**

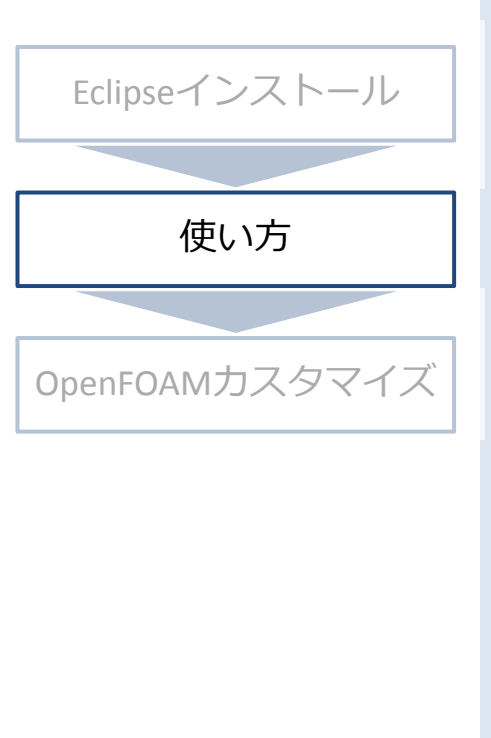

#include <iostream>
#include <fstream>
#include <string>
#include <cassert>

#### bool load(const std::string& filepath, int& num, double\*& arr){ std::ifstream in(filepath.c\_str()); if(!in){ return false;

```
in >> num;
if(0 < num){
    arr = new double[num];
```

```
for(int i = 0; i < num; ++i){
    in >> arr[i];
}
in.close();
return true;
```

```
}
```

}

double calc\_average(int num, const double\* arr){
 assert(num > 0);
 double sum = 0;
 for(int i = 0; i < num; ++i){
 sum += arr[i];
 }
 return sum / num;</pre>

int main(int argc, char\* argv[]){
 if(2 > argc){
 std::cout << "error: invaid argument¥n";
 return 0;
 }</pre>

int num = 0; double\* arr = 0; if(!load(argv[1], num, arr)){ std::cout << "error: fail to load, " << argv[1] << "¥n"; return 0; }

if(1 > num){
 std::cout << "error: the number of elements is 0¥n";
 return 0;
}</pre>

```
}
```

}

std::cout << "num: " << num << "¥n"; std::cout << "average: " << calc\_average(num, arr) << "¥n";

delete [] arr; return 0;

### 簡単なプログラム作成 – **コーディング**

| Eclipseインストール         | <pre>#include <iostream> #include <fstream> #include <string> #include <cassert></cassert></string></fstream></iostream></pre>                                                                                                    |                                                                                                    |
|-----------------------|----------------------------------------------------------------------------------------------------|----------------------------------------------------------------------------------------------------|
| 使い方<br>OpenFOAMカスタマイズ | <pre>bool load(const std::string&amp; filepath, int&amp; num,<br/>double*&amp; arr){<br/>std::ifstream in(filepath.c_str());<br/>if(!in){<br/>return false;<br/>}<br/>in &gt;&gt; num;<br/>if(0 &lt; num){<br/>arr = new double[num];<br/>}<br/>for(int i = 0; i &lt; num; ++i){<br/>in &gt;&gt; arr[i];<br/>}<br/>in.close();<br/>return true;<br/>} </pre> | int num = 0;<br>double* arr = 0;<br>if(!load(argv[1], num, arr)){<br>数列ファイルを読み込んで、<br>数列の要素数(num)と<br>数列の要素を格納した<br>doubleの配列(arr)を生成<br>return 0;<br>}<br>std::cout << "num: " << num << "¥n";<br>std::cout << "average: " << calc_average(num, arr) <<<br>"¥n"; |
|                       | <pre>double calc_average(int num, const double* arr){     assert(num &gt; 0);     double sum = 0;     for(int i = 0; i &lt; num; ++i){         sum += arr[i];     }     return sum / num; }</pre>                                                                                                    | delete [] arr;<br>数列の要素数(num)と<br>数列の要素を格納した<br>doubleの配列(arr)から<br>平均値を計算<br>23                                                                                                    |

### 簡単なプログラム作成 – **コーディング**

|                  | #include <iostream></iostream>                                                          | <pre>int main(int argc, char* argv[]){</pre>                                                                                                    |  |  |
|------------------|-----------------------------------------------------------------------------------------|----------------------------------------------------------------------------------------------------|--|--|
| Eclipseインストール    | #include <fstream><br/>#引数の数をチェック&amp;エラー処理<br/>#include <cassert></cassert></fstream>  | <pre>if(2 &gt; argc){     std::cout &lt;&lt; "error: invaid argument¥n";     return 0; }</pre>                                                                                    |  |  |
|                  | bool <b>load</b> (const std::string& filepath, int& num,                                |                                                                                                    |  |  |
| 使い方              | double & arr){<br>std::ifstream in(filepath.c_str());<br>数列ファイルの読み込み<br>}<br>in >> num; | <pre>int num = 0;<br/>double* arr = 0;<br/>if(!load(argv[1], num, arr)){<br/>std::cout &lt;&lt; "error: fail to load, " &lt;&lt; argv[1] &lt;&lt; "¥n";<br/>return 0;<br/>}</pre> |  |  |
| OpenFOAM/J/J/J/J | if(0 < num){                                                                            |                                                                                                    |  |  |
|                  | arr = new double num)<br>数列要素数が0以下はエラー終了                                                | <pre>if(1 &gt; num){     std::cout &lt;&lt; "error: the number of elements is 0¥n";     return 0; }</pre>                                                                         |  |  |
|                  | }                                                                                       |                                                                                                    |  |  |
|                  | 結果表示                                                                                    | <pre>std::cout &lt;&lt; "num: " &lt;&lt; num &lt;&lt; "¥n";<br/>std::cout &lt;&lt; "average: " &lt;&lt; calc_average(num, arr) &lt;&lt;<br/>"¥n";</pre>                           |  |  |
|                  |                                                                                         |                                                                                                    |  |  |
|                  | <sup>d</sup> 終了処理 <sup>erage(int num, const double* arr){<br/>assert(num &gt; 0);</sup> | delete [] arr;<br>return 0;                                                                                                    |  |  |
|                  | double sum = 0;<br>for(int i = 0; i < num; ++i){<br>sum += arr[i];<br>}                 | }                                                                                                    |  |  |
|                  |                                                                                         | 24                                                                                                    |  |  |

使い方

#### Eclipseを使った簡単なソフトウェア開発の流れ

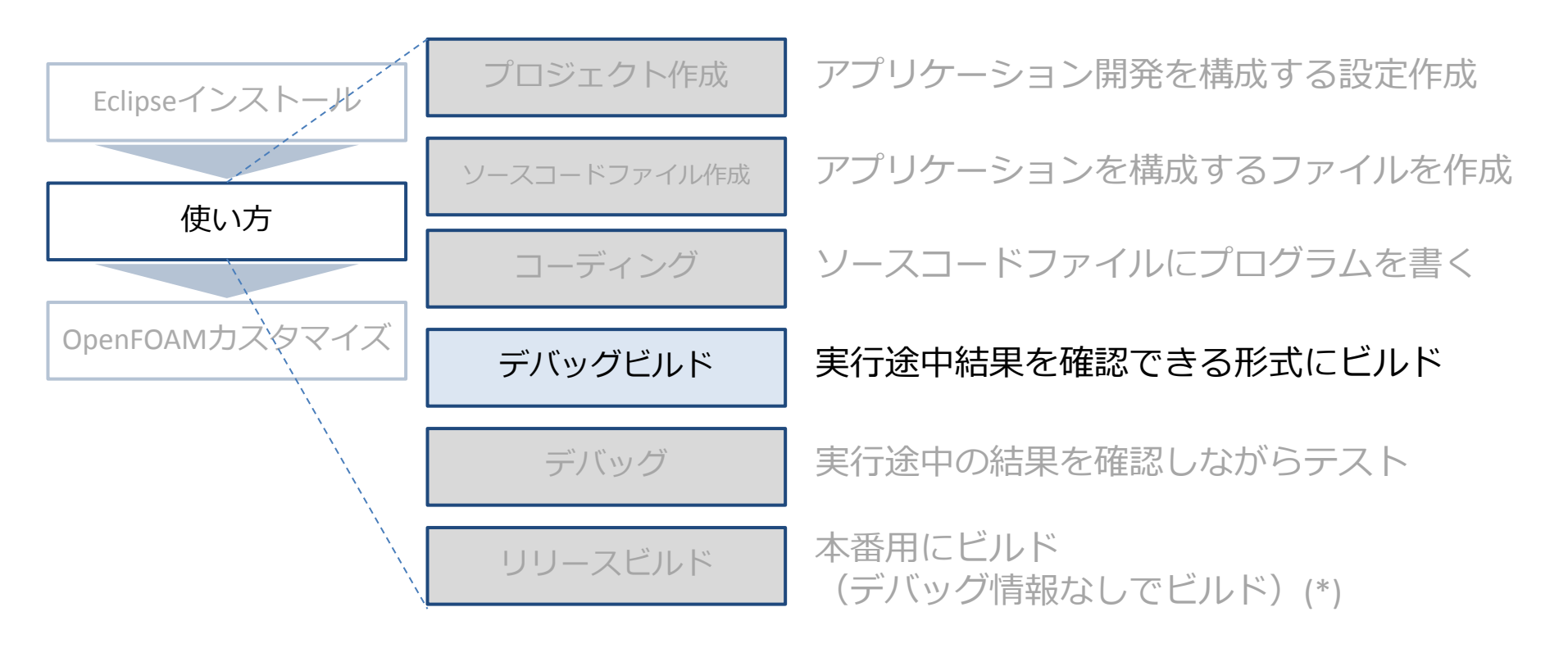

### 簡単なプログラム作成 – **デバッグビルド**

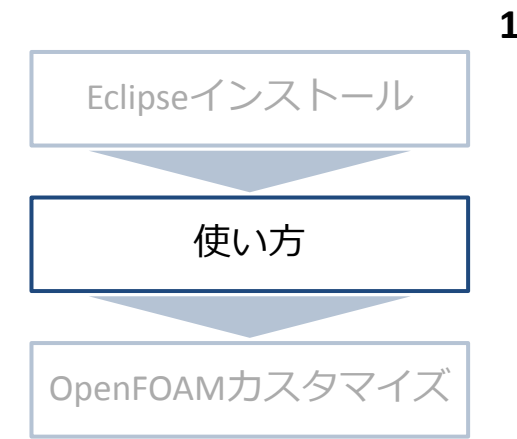

1. 「Build Configurations」を「Debug」に設定 方法1:ツールバーのハンマーマーク横の▼を押下

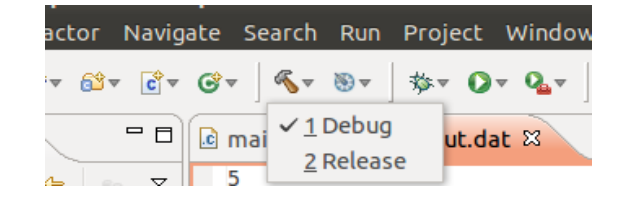

方法2:メニュー「Project」⇒「Build Configurations」⇒「Set Active」

| ſ | <b>Project</b> Window Help    |        |                      | _                |
|---|-------------------------------|--------|----------------------|------------------|
|   | Open Project<br>Close Project |        | ¶                    |                  |
| I | Build All                     | Ctrl+B |                      |                  |
|   | Build Configurations          |        | Delete resource cfgs |                  |
|   | Build Project                 |        | Set Active 🔸         | ✓ <u>1</u> Debug |
|   | Build Working Set<br>Clean    | ۲      | Manage               | <u>2</u> Release |

2. ビルド
 方法1:ツールバーのハンマーマークを押下
 方法2:メニュー「Project」⇒「Build All」

使い方

### 簡単なプログラム作成 – **デバッグビルド**

3. ビルド完了待ち

 $\times = \neg = \neg$  [Window]  $\Rightarrow$  [Show View]

で表示

| Eclipseイン                  | ストール      | <pre>{ return false; } Build Project if (0 f f f f f f f f f f f f f f f f f f f</pre>                                                                                                    | ore/specs.cpp                                         | const std::string<br>average(int, cons<br>(int, char*[]): int<br>の<br>10 | Build Project」ダイアログ<br>しくは「Progress」ウィンドウ<br>プログレスバーが<br>0%になるまで待つ        |
|----------------------------|-----------|----------------------------------------------------------------------------------------------------|-------------------------------------------------------|--------------------------------------------------------------------------|---------------------------------------------------------------------------|
| 使い                         | 方         | <pre>in.clc<br/>in.clc<br/>return<br/>}<br/>double cat<br/>{<br/>assert(num &gt; 0);<br/>double sum = 0;</pre>                                                                                                    | n in Background                                       |                                                                          |                                                                           |
|                            |           | Problems @ Tasks 📮 Console 🖃 Properties @ Progress 🕱                                                                                                    |                                                       | ×                                                                        |                                                                           |
| OpenFOAMカ                  | スタマイズ     | Build Project<br>Building project: Invoking Command: g++.E-P-v-dD /home/akio/sample_works                                                                                                    | pace/.metadata/.plugins/org.eclipse.cdt.make.core/spc | ecs.cpp                                                                  |                                                                           |
|                            |           | Image: Solid State of the solid state of the solid state o | Progress 🛛                                            | ۲<br>۲                                                                   | Progress」ウィンドウの表示が<br>No operations to display at this<br>time」となったらビルド完了 |
|                            | 4         | ・ビルドエラー・警告                                                                                                    | <b>確認 ⇒ ソー</b>                                        | ・スコー                                                                     | ド修正                                                                       |
|                            |           | Problems      X                                                                                                    | ies C Progress<br>Resource Path                       | ſ                                                                        | Problems」ウィンドウに<br>エラー項目がなくなったら<br>デバッグ準備完了。                              |
| (*)<br>「Progress」 「Probler | ms」ウィンドウは |                                                                                                    |                                                       |                                                                          | エラー項目がある場合、                                                               |

エラー項目かある場合、 ソースコードを修正して 再ビルド

使い方

#### Eclipseを使った簡単なソフトウェア開発の流れ

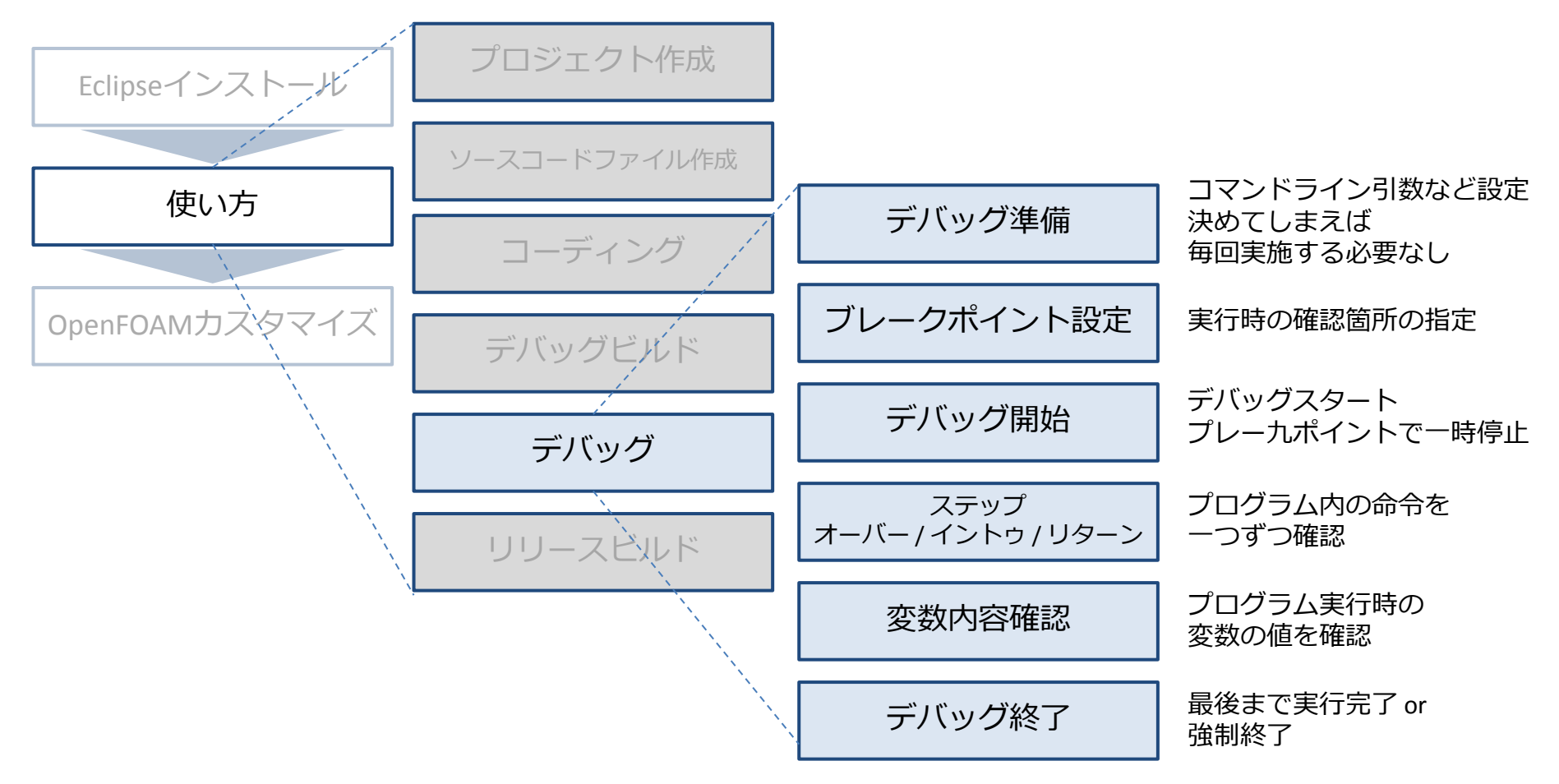

### 簡単なプログラム作成 - **デバッグ**

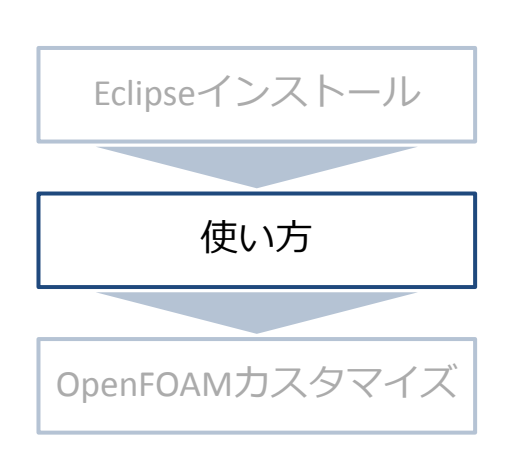

- 1. デバッグ準備 入力ファイルの作成
  - 1. 「Project Explorer」の「calc\_average」を右クリック
  - 2. 「New」⇒「File」 「New File」ウィザードダイアログ起動
  - 3. 「File name」にファイル名を入力して「Finish」
  - 4. 「Project Explorer」の「calc\_average」以下にに新しいファイル が作成される

| 😣 🗈 New File                       |                               |
|------------------------------------|-------------------------------|
| File                               |                               |
| Create a new file resource.        |                               |
| Enter or select the parent folder: | 🖻 🔄 😓 🔽                       |
| calc_average                       |                               |
|                                    | 🔻 😂 calc_average              |
| ▶ 🗁 calc_average                   | 🕨 🖗 Binaries                  |
|                                    | Includes                      |
|                                    | 🕨 🗁 Debug                     |
|                                    | main.cpp                      |
|                                    | 🗎 input.dat                   |
| File name: input.dat               |                               |
| Advanced >>                        |                               |
|                                    |                               |
| New File」ウィザードダイアログ                | Project Explorer              |
| ここでは「input.dat」を入力                 | 「calc average」以下に「input.dat」が |
|                                    | 作成された事がわかる                    |

### 簡単なプログラム作成 - **デバッグ**

- 1. デバッグ準備 入力ファイルの編集
  - 5. 「Project Explorer」の「input.dat」をダブルクリック エディタにinput.datのファイル内容が表示
  - 6. エディタを利用して編集

Eclipseインストール

使い方

OpenFOAMカスタマイズ

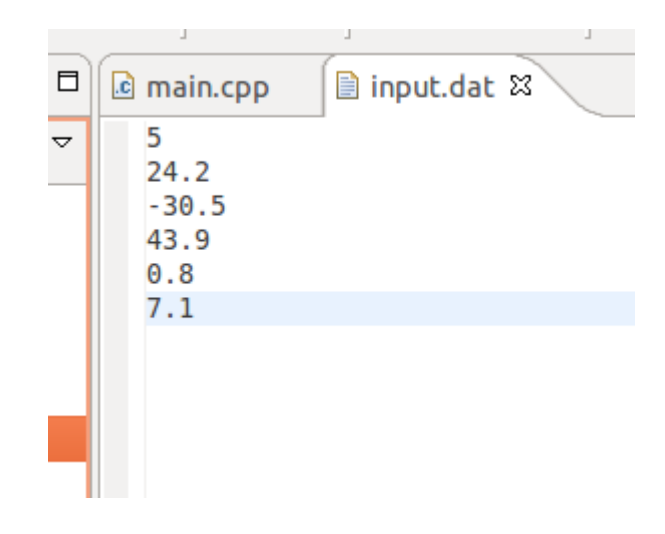

エディタで「input.dat」の編集 ここでは15ページの例に従って作成

使い方

Eclipseインストール

使い方

1. デバッグ準備 – デバッグ時のコマンドライン引数の設定

- 7. 「Project Explorer」の「calc\_average」を右クリック
- 8. 「Properties」でcalc\_averageの設定ダイアログ起動
- 9. 「Run/Debug Settings」でcalc\_averageを選択し「edit」
- 10. 「Arrguments」タブの「Program arguments」に「inputs.dat」

| OpenFOAMカスタマイズ | Properties for ca      type filter text      Resource     Builders      C/C++ Build      C/C++ General      Project Deferences      Run/Debug Settings      Teak Repositor y      WikiText | Ic_average<br>Run/Debug Settings<br>This page allows you to manage launch configu-<br>associated with the currently selected resource<br>Launch configurations for 'calc_average':<br>Calc_average | <pre></pre> | Calc_average Calc_average Calc | ebugger) ½ Source) *2                                      |
|----------------|----------------------------------------------------------------------------------------------------|----------------------------------------------------------------------------------------------------|-------------|----------------------------------------------------------------------------------------------------|------------------------------------------------------------|
|                | ?     calc_i                                                                                                    | <sub>Cancel</sub><br>averageの設定ダイア<br>「input.dat」を入力                                                                                                    | - oκ<br>ログ  | Working directory:<br>\${workspace_loc:calc_average}<br>Use default<br>Workspace File                                                                                                    | Variables<br>System Variables<br>Apply Revert<br>Cancel OK |

コマンドライン引数を設定

使い方

ワークスペース内のディレクトリ・ファイル構成の確認

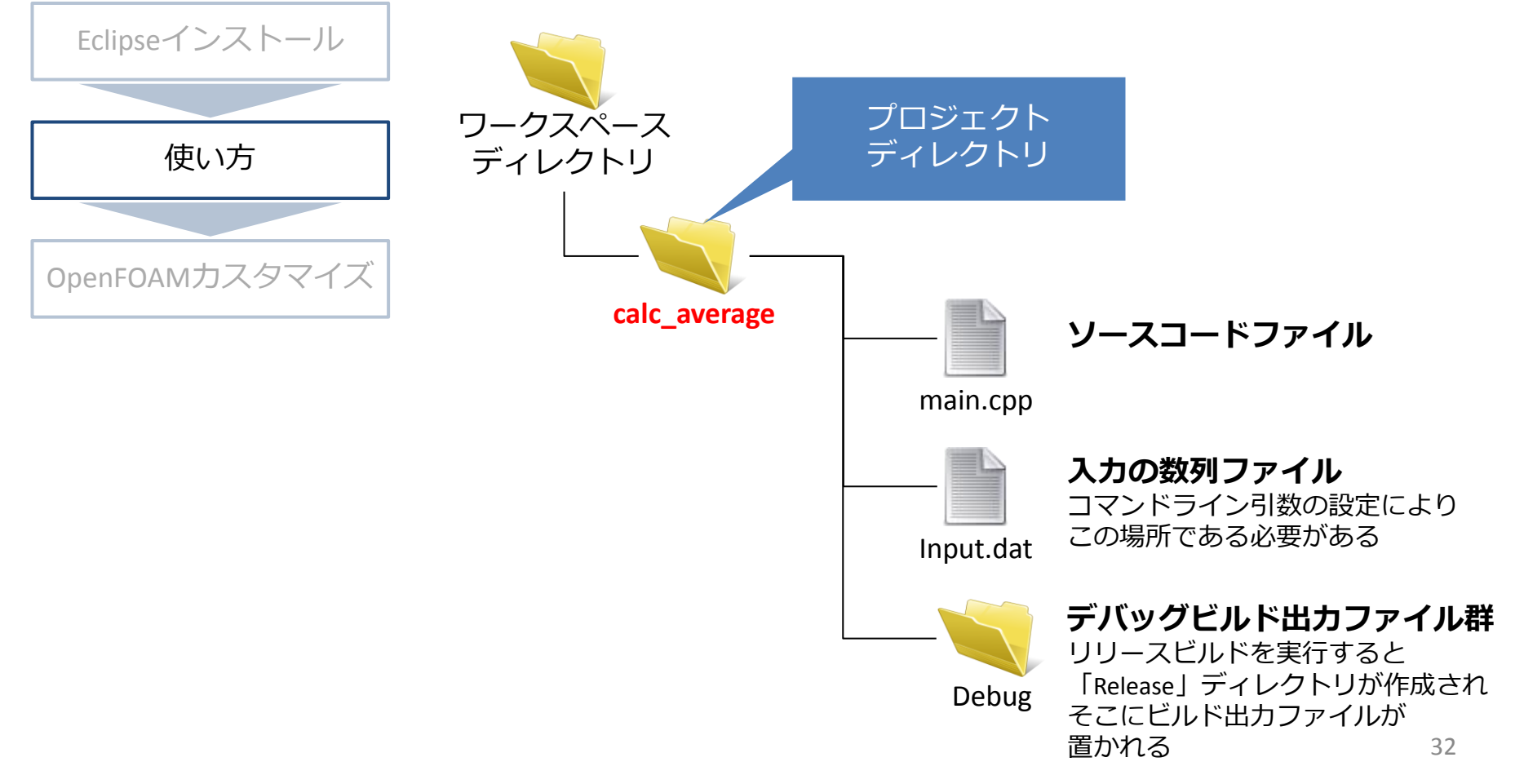

使い方

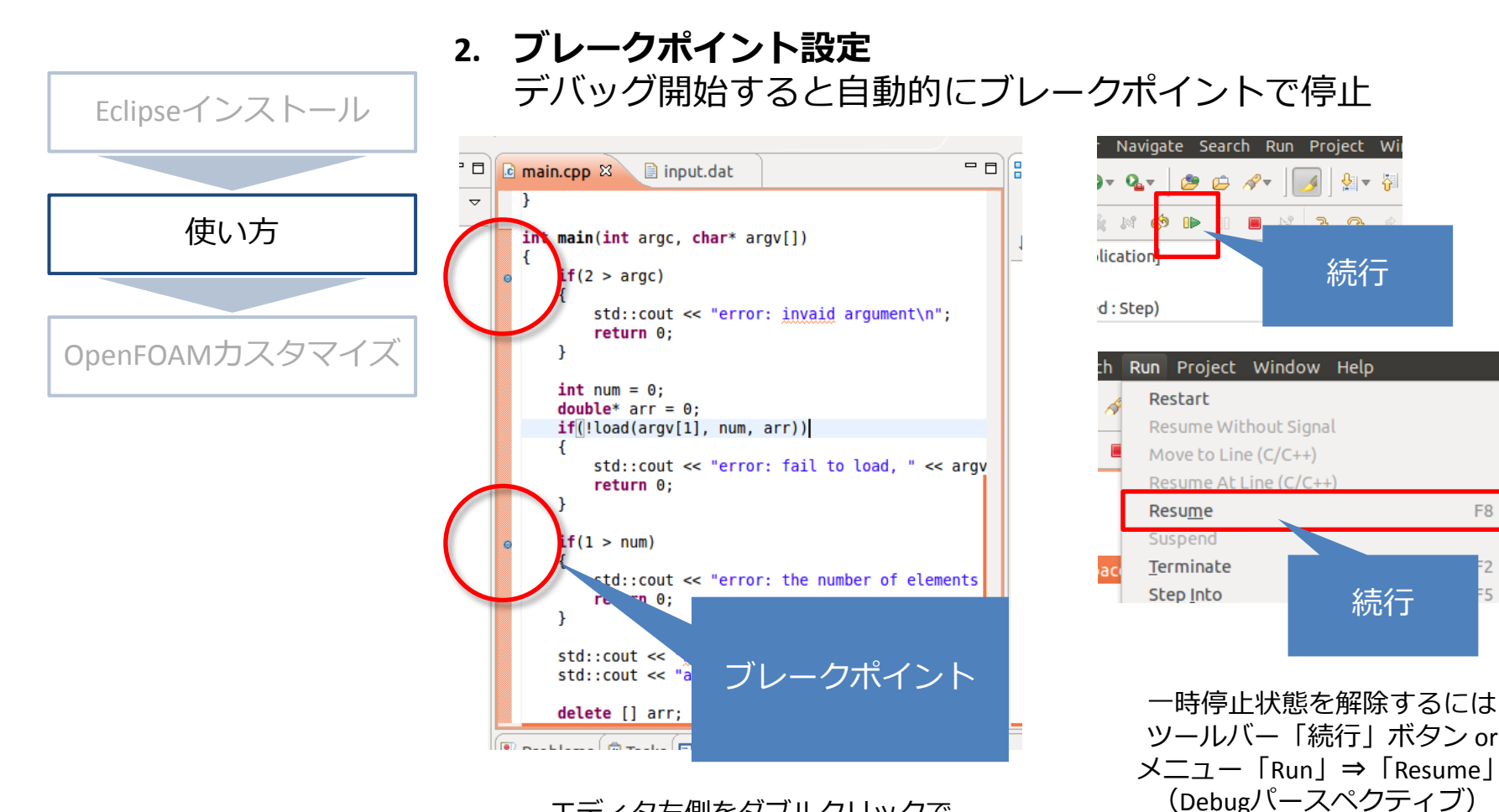

エディタ左側をダブルクリックで ブレークポイント作成 / 削除

(×)=

Na

=5 ► č

F8

-∲∣**≂** ¦

続行

続行

使い方

3. デバッグ開始

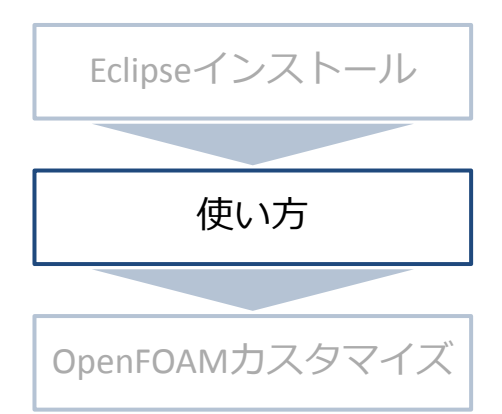

| 方法1:     | ツール | バーの虫マ-     | - クを押下 |
|----------|-----|------------|--------|
| Constant |     | had a day. |        |

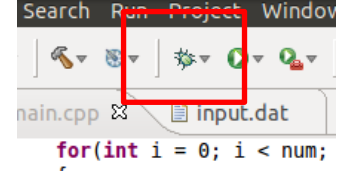

#### 方法2:メニュー「Run」⇒「Debug」

| e Searcl                | Run Project Window                                                                                                   | Help                                                                                                    |
|-------------------------|----------------------------------------------------------------------------------------------------|----------------------------------------------------------------------------------------------------|
| <b>}</b> ▼              | Resu <u>m</u> e                                                                                                    | F8 I                                                                                                    |
| a main.cp               | <u>S</u> uspend<br>P <u>T</u> erminate                                                                               | Ctrl                                                                                                    |
| fo<br>{<br>}<br>re<br>} | <ul> <li>Step Into</li> <li>Step Over</li> <li>Step Return</li> <li>Run to Line</li> <li>Use Step Filters</li> </ul> | Debugパースペクティブに<br>切り替わる警告が表示。とりあえずYes                                                                                                    |
| int ma<br>{<br>if       | 2 Debug                                                                                                    | Ctrl+F       This kind of launch is configured to open the Debug perspective when it suspends.         F       This Debug perspective is designed to support application debugging. It incorporates views for displaying the debug stack, variables and breakpoint management.         Do you want to open this perspective now? |
|                         |                                                                                                    | Remember my decision      No      Yes                                                                                                    |

使い方

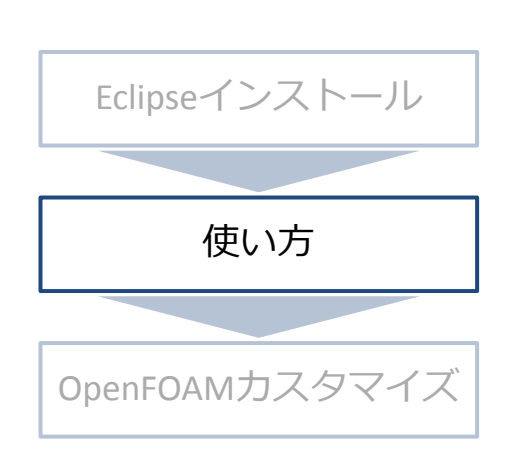

- 4. ステップ オーバー /イントゥ/ リターン プログラム内の命令を一つずつ確認 ブレークポイントにより一時停止中に利用するデバッグ機能
  - ステップオーバー:
     一時停止中の命令を一つ進める
     命令が関数の場合、関数内に入らず、再度一時停止
  - ステップイントゥ:
     一時停止中の命令を一つ進める
     命令が関数の場合、関数内に入り、再度一時停止
  - ステップリターン:
     一時停止している関数を実行完了したところで、
     再度一時停止

使い方

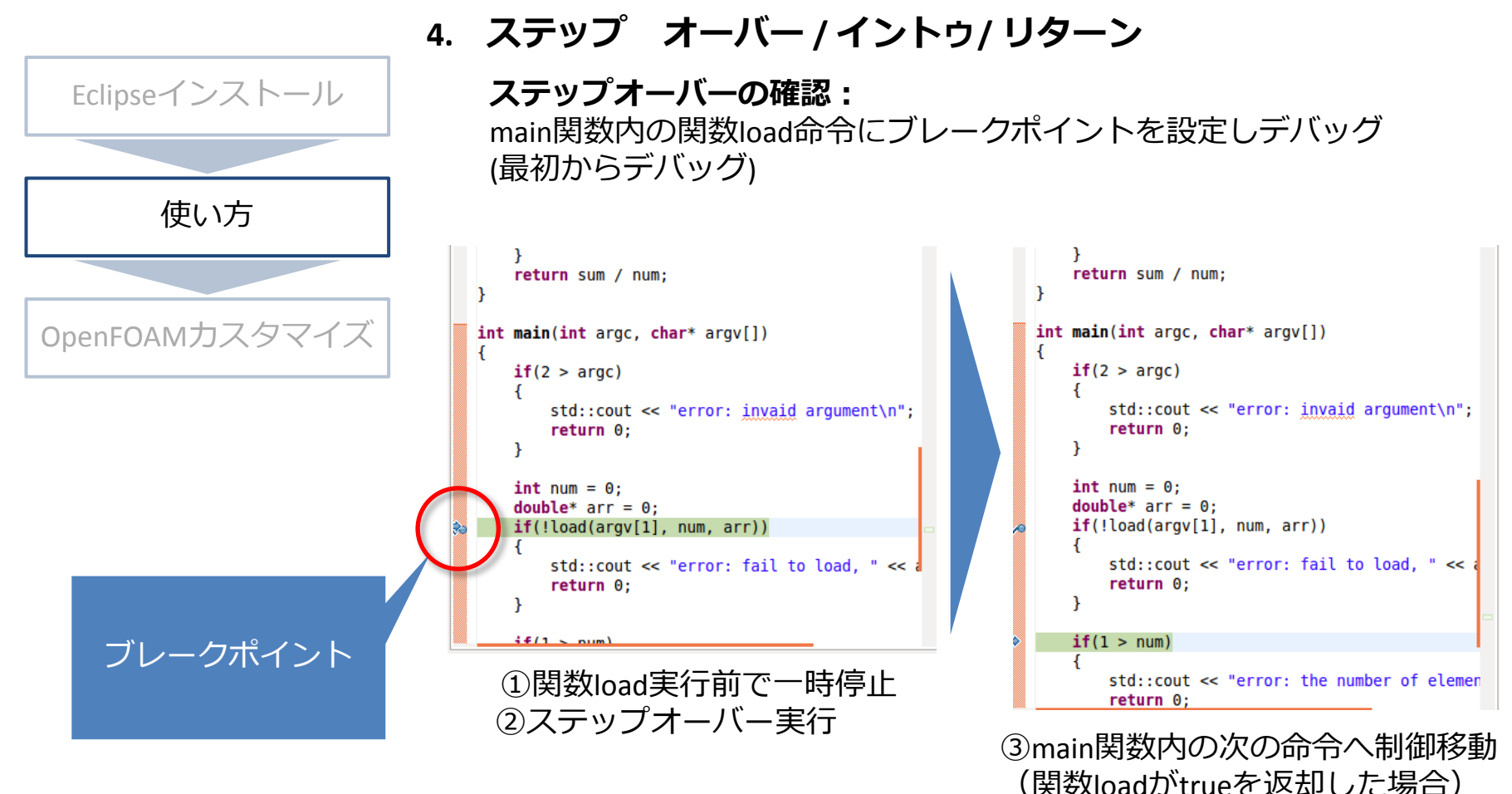

(main関数内で一時停止) <sup>36</sup>

### 簡単なプログラム作成 - **デバッグ**

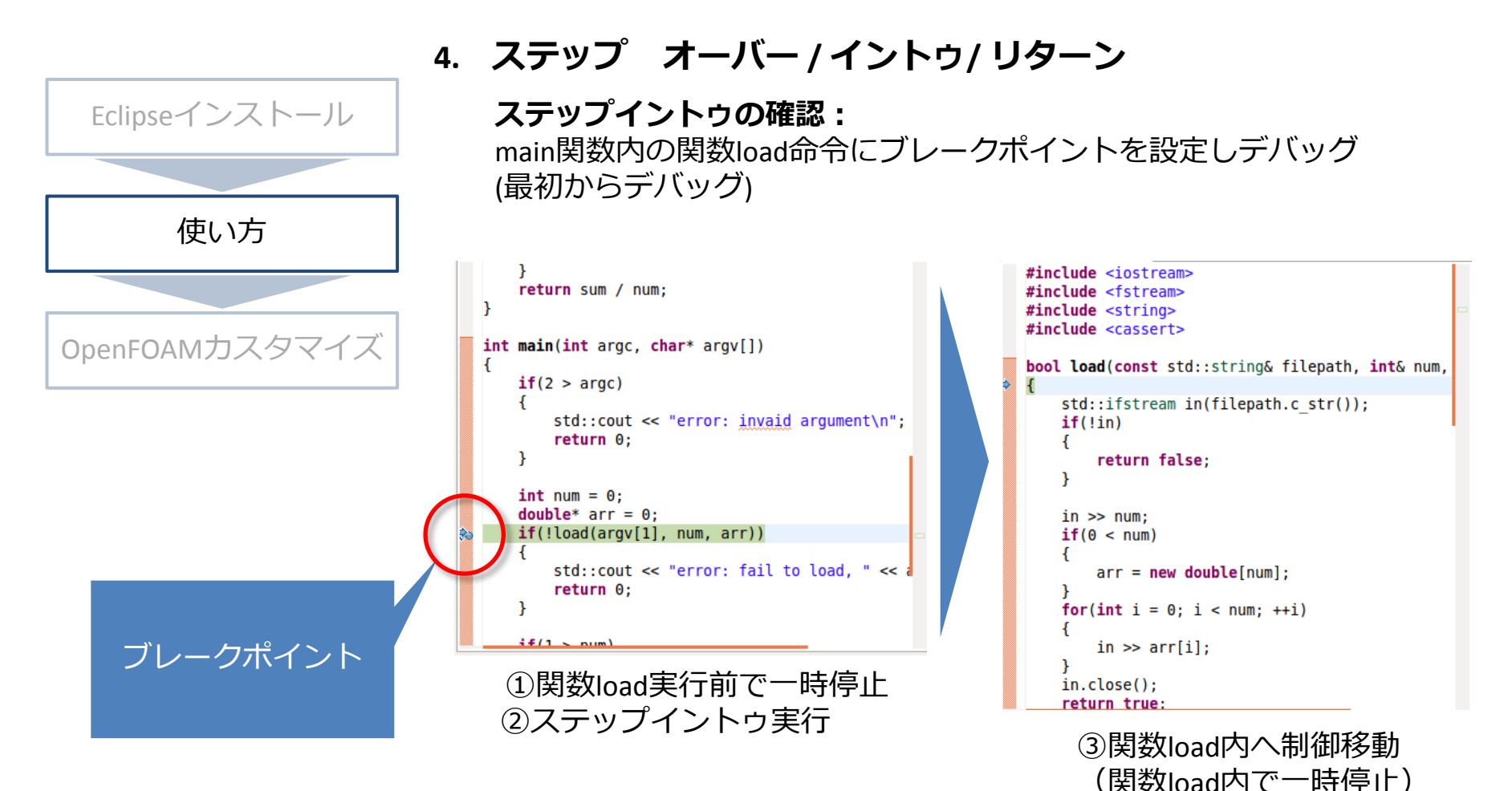

使い方

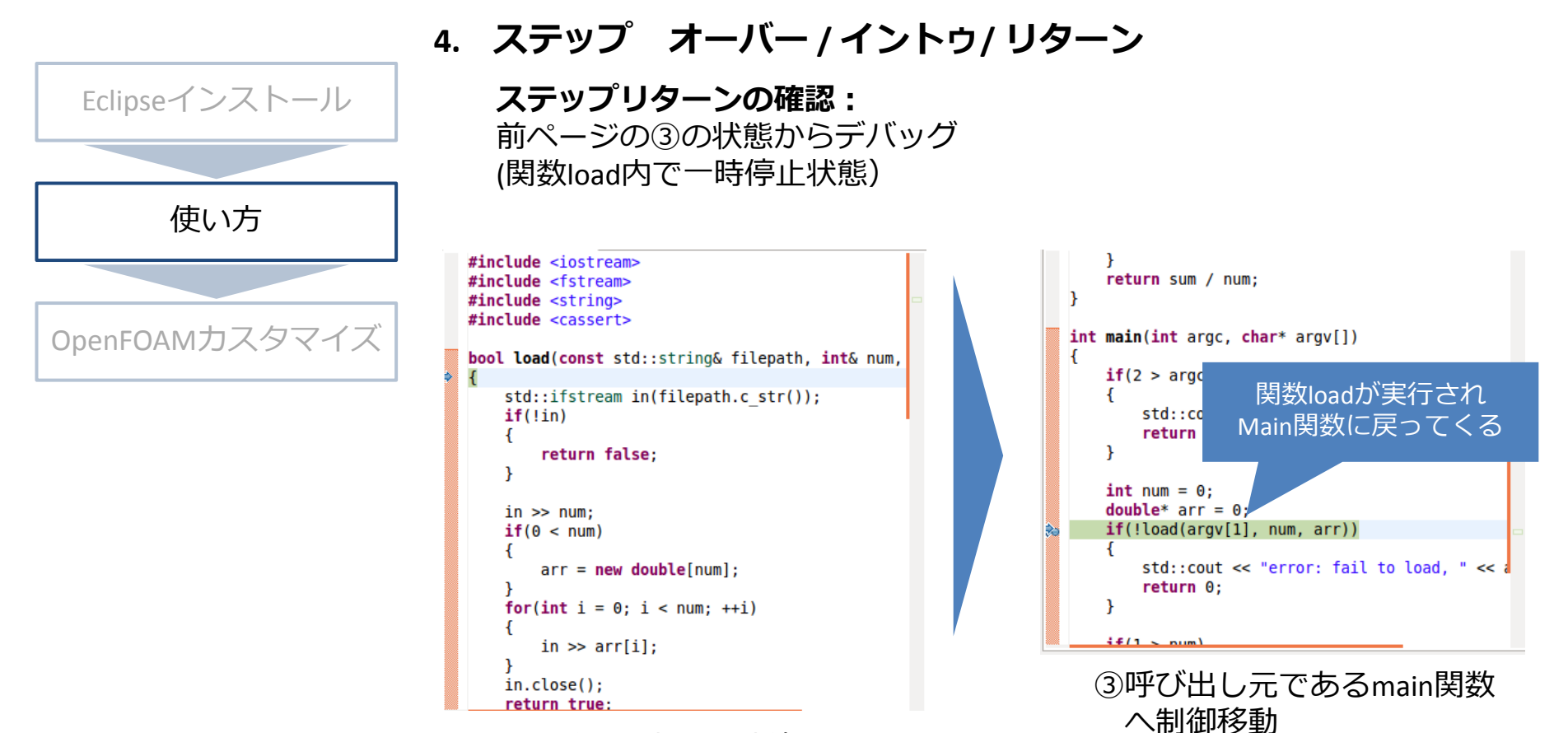

①関数load内で一時停止 ②ステップリターン実行

(main関数で一時停止)

使い方

4. ステップ オーバー / イントゥ/ リターン

#### 実行方法

Step Into

Step Over

Step Return

Run to Line

aci

方法1:「Debug」ウィンドウ(スタックトレース)のボタン

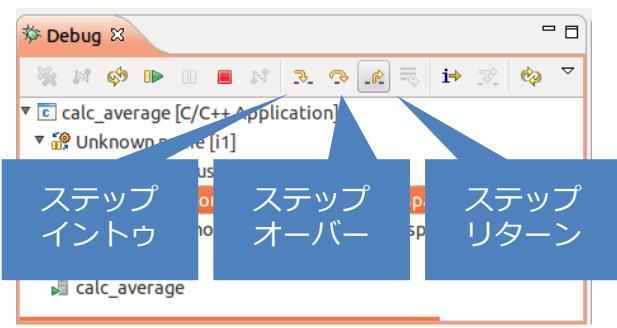

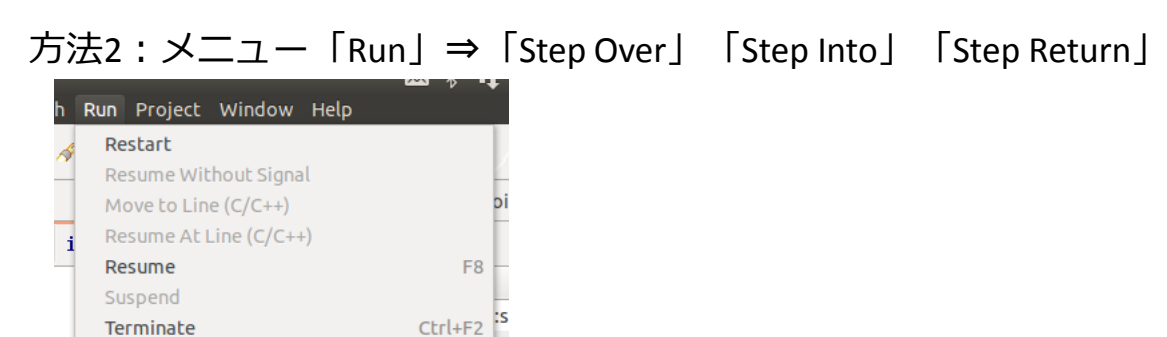

F5

F6

F7

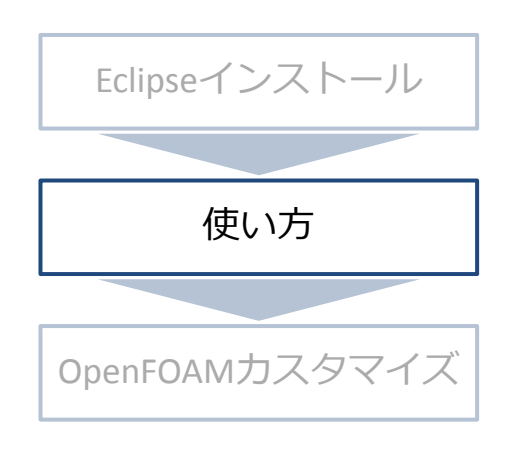

### 簡単なプログラム作成 - **デバッグ**

#### 5. 変数内容確認

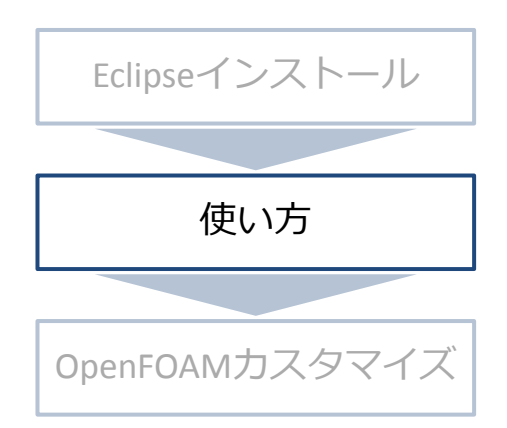

「Variables」ウィンドウ: 一時停止中時に利用されている変数を自動判別、値表示 ローカル変数などの確認に有効 「Expressions」ウィンドウ: 自分で値を確認したい変数を指定できる グローバル変数の値の確認、 メンバ関数実行時の同じクラス内 のメンバ変数の値の確認に有効

| 🕬= Variables 🖾 | 🖋 Expressions 💁 Bi  | reakpoints 🔐 Registers 🛋 M |
|----------------|---------------------|----------------------------|
| Name           | Туре                | Value                      |
| filepath       | const std::string & | {}                         |
| num            | int &               | 5                          |
| ▶ arr          | double *&           | 0x605290                   |
| in             | std::ifstream       | {}                         |
|                |                     |                            |

使い方

#### 6. デバッグ終了方法

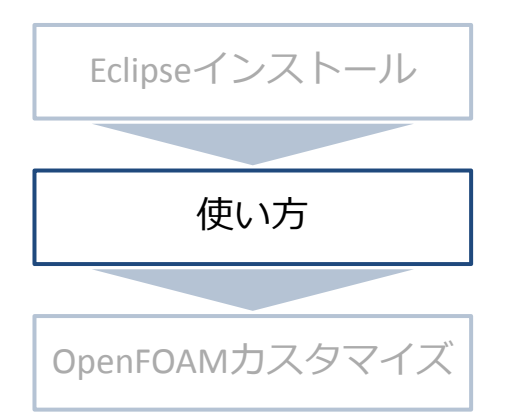

方法1:最後まで実行 ツールバーの続行ボタン押下 メニュー「Run」⇒「Resume」

方法2:途中で強制終了 ツールバーの終了ボタン押下 メニュー「Run」⇒「Terminate」

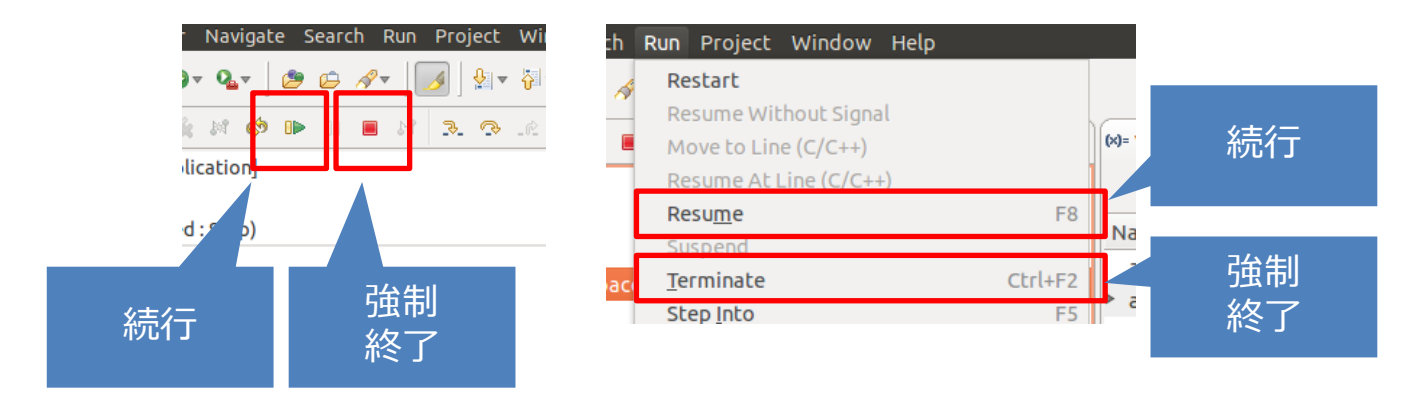

使い方

#### Eclipseを使った簡単なソフトウェア開発の流れ

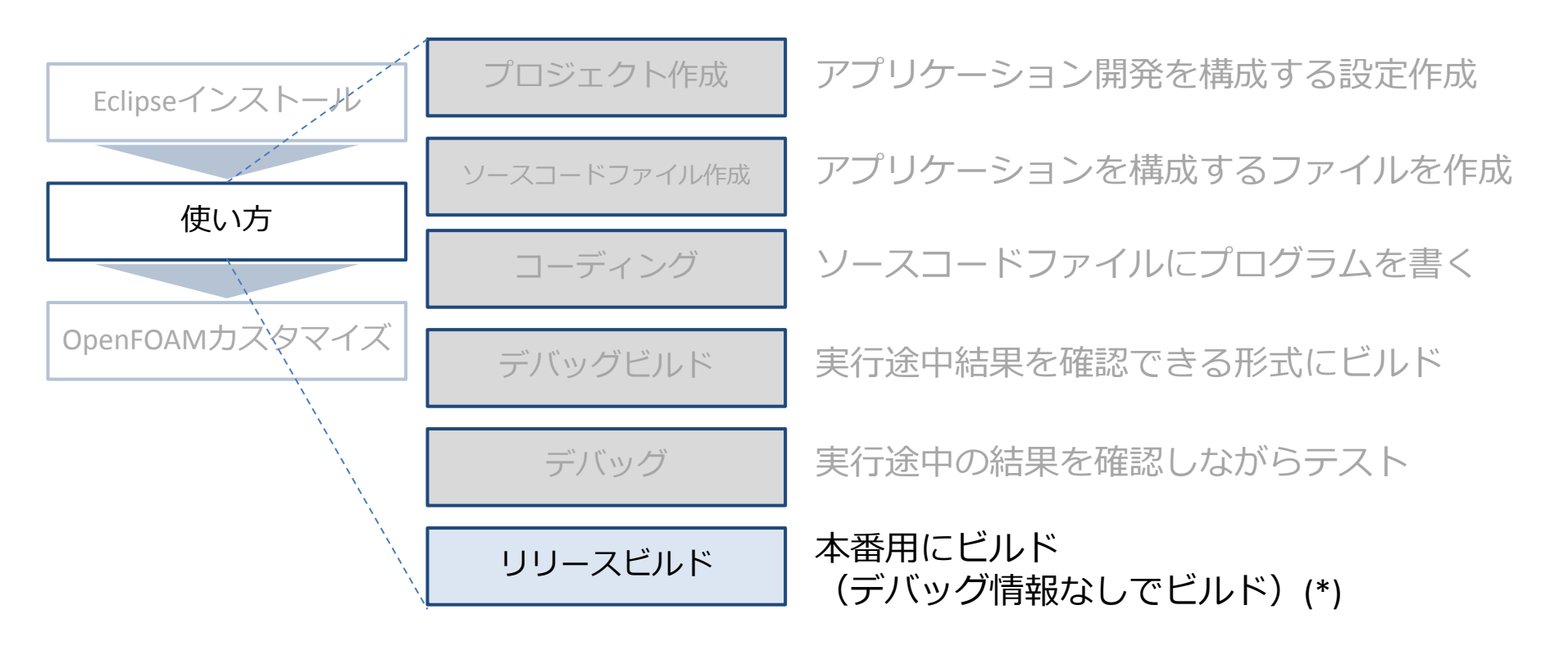

### 簡単なプログラム作成 – **リリースビルド**

Eclipseインストール 使い方 OpenFOAMカスタマイズ

1. 「Build Configurations」を「Release」に設定 方法1:ツールバーのハンマーマーク横の▼を押下

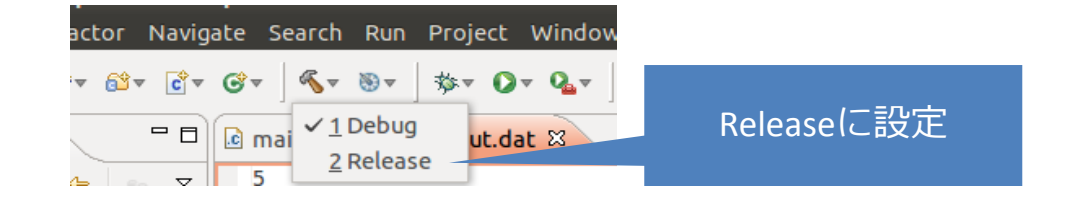

#### 方法2:メニュー「Project」⇒「Build Configurations」⇒「Set Active」

| Project Window Help           |          |               |                    |             |
|-------------------------------|----------|---------------|--------------------|-------------|
| Open Project<br>Close Project | <b>T</b> | ∛▼ ∜ ⇔▼ ⇔▼    |                    |             |
| Build All                     | Ctrl+B   |               |                    |             |
| Build Configurations          | Delete   | resource cfgs |                    |             |
| Build Project                 | Set Act  | ive           | ▶ ✓ <u>1</u> Debug | Releaselに設定 |
| Build Working Set<br>Clean    | Manag    | e             | <u>2</u> Release   |             |

2. 以降、デバッグビルドと同様

前回の例をEclipseで実施

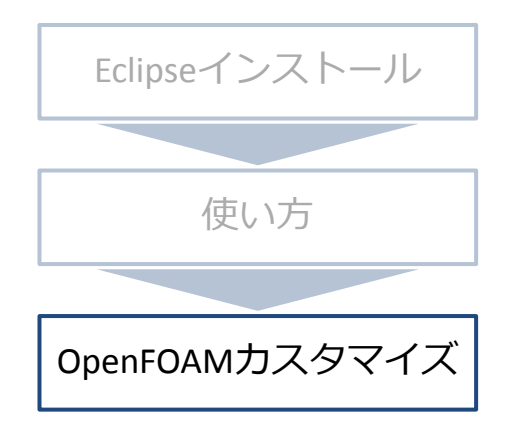

- 1. 準備
- 2. Eclipse設定・ビルド
- 3. デバッグ準備
- 4. 実行設定
- 5. 実行

(\*) カスタマイズ用ベースソルバーのソースコードの準備、 ケースファイルの準備は通常と同じやり方(前回参照)

OpenFOAMカスタマイズ

準備

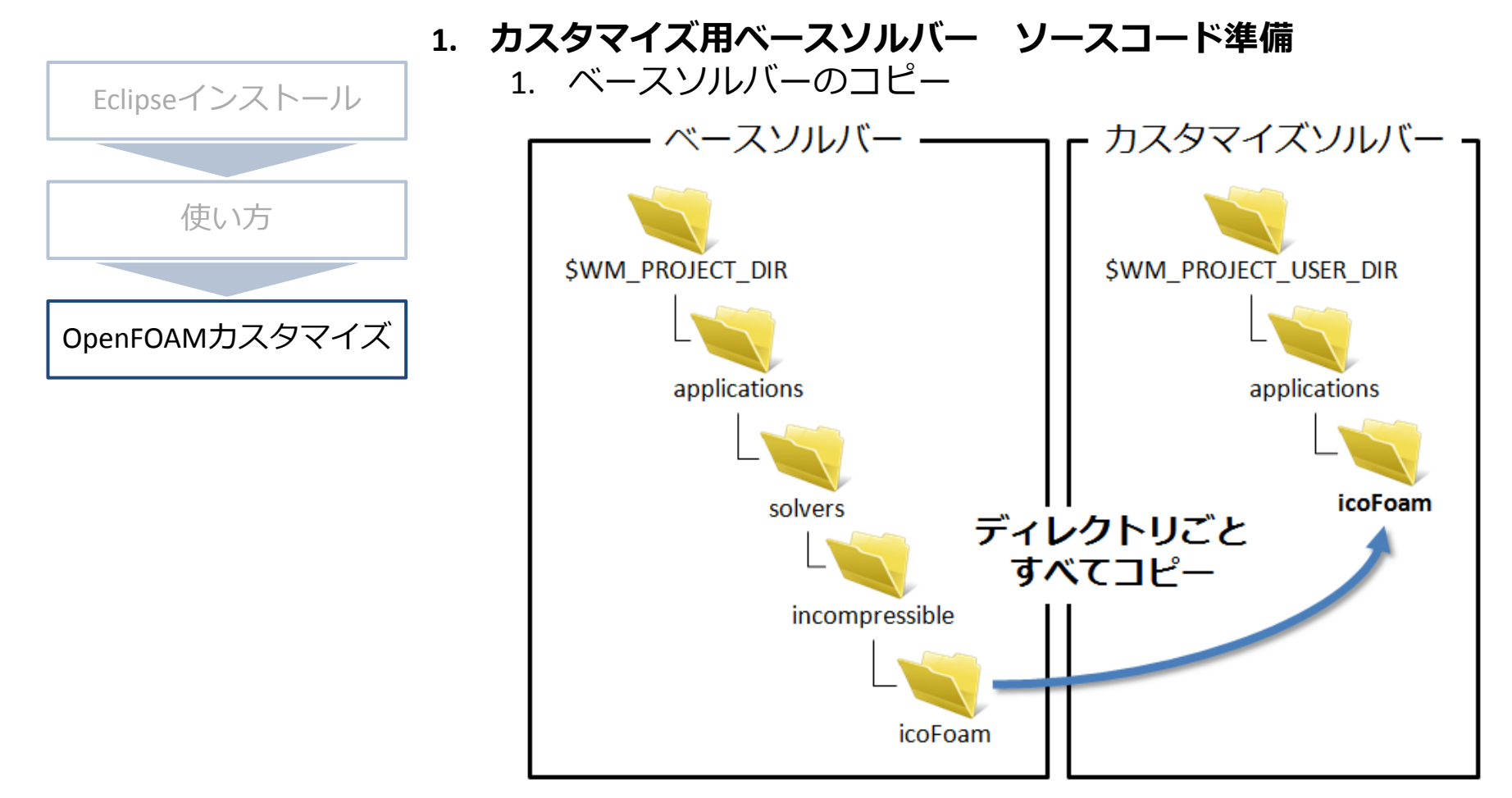

OpenFOAMカスタマイズ

準備

1. カスタマイズ用ベースソルバー ソースコード準備 2. ディレクトリ・ファイル名変更

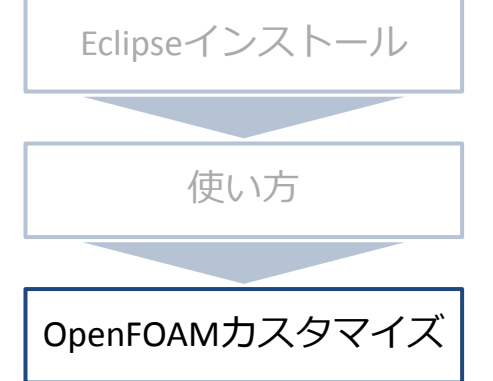

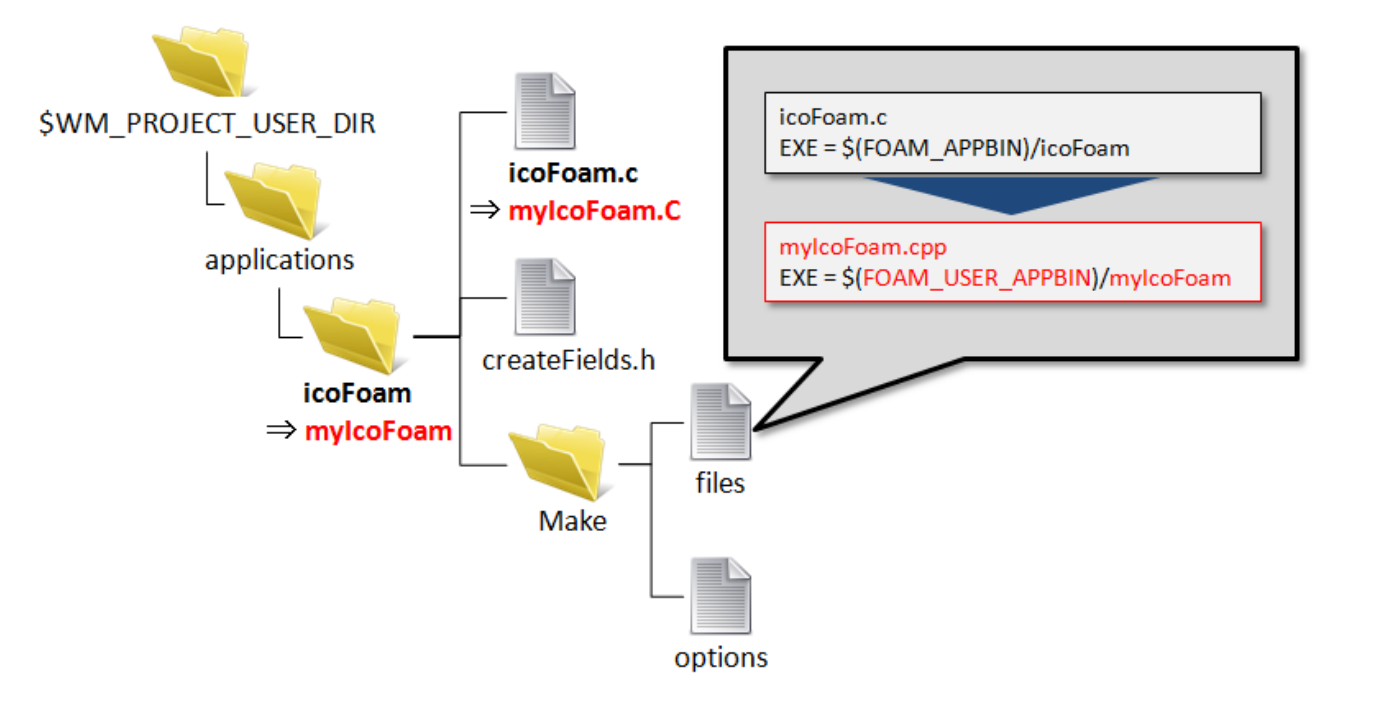

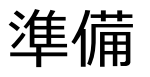

デバッグビルド / リリースビルド設定
 \$WM\_PROJECT\_DIR/etc/bashrcの変更が必要

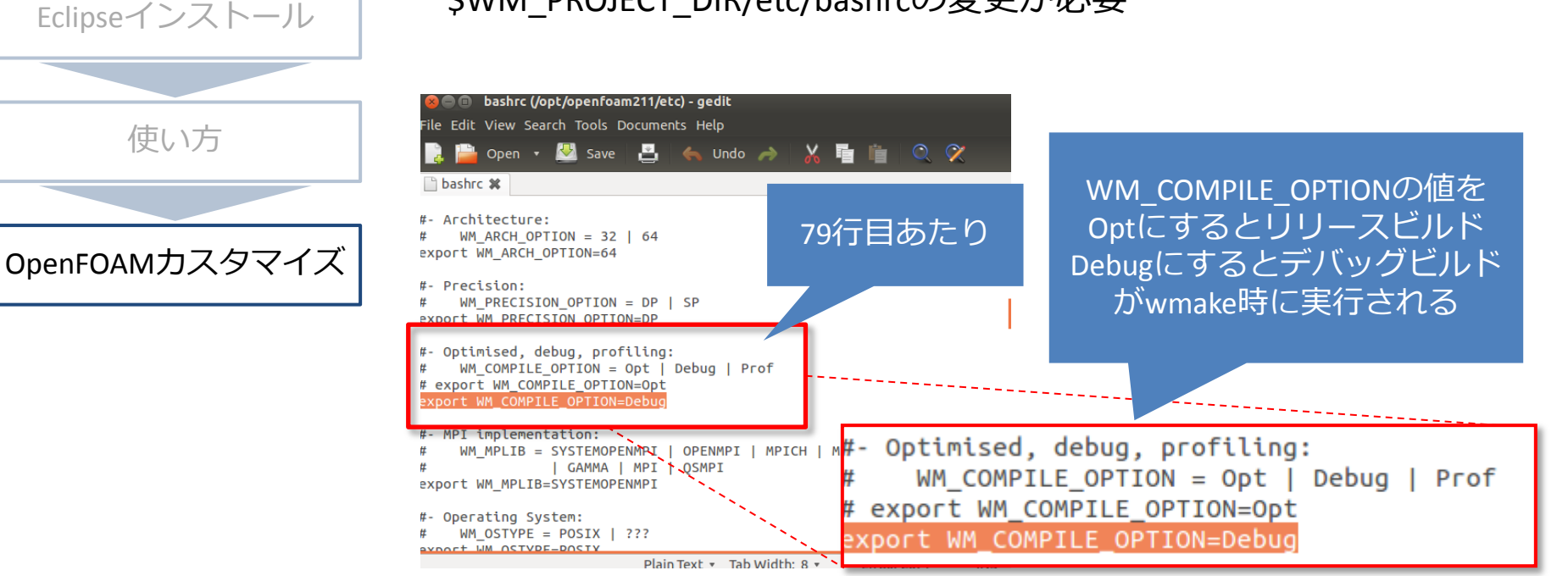

**デバッグ / リリースビルドの切替時の注意:** •bashrcの修正、保存後にEclipseを再起動すること(\* 起動方法については後述) •wmake前にwcleanを実行する事(\* 実行方法については後述)

#### 準備

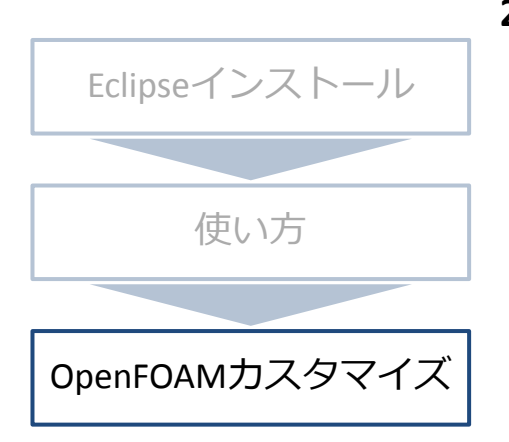

#### 背景:

OpenFOAMの利用に必要な 環境変数の設定がシェル起動時に 設定されるため (\*\*)

- 2. Eclipse起動 Terminalから起動
  - 1. 「Dash Home」で"terminal"で検索し、「Terminal」起動 (\*)

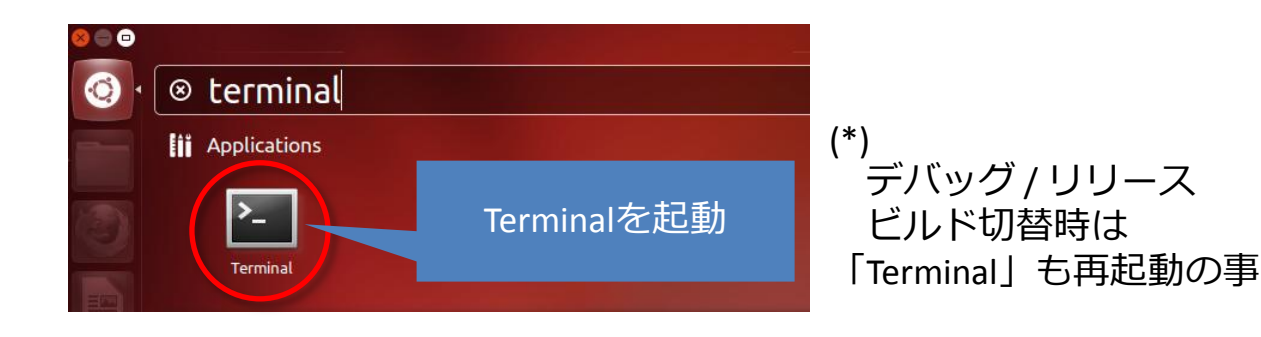

2. Eclipseを起動

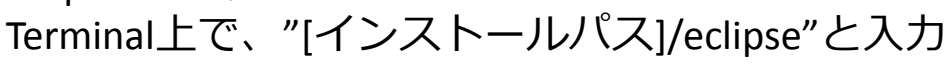

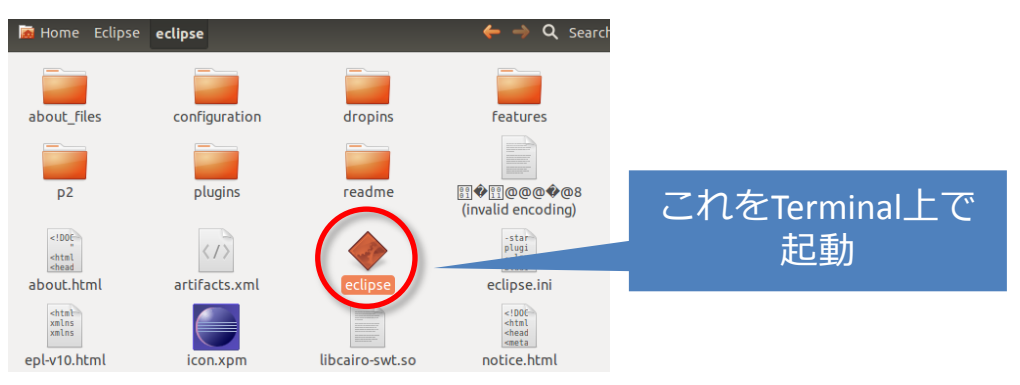

(\*\*) 設定についてはリンク参考: http://www.openfoam.org/download/ubuntu.php

### Eclipse設定・ビルド

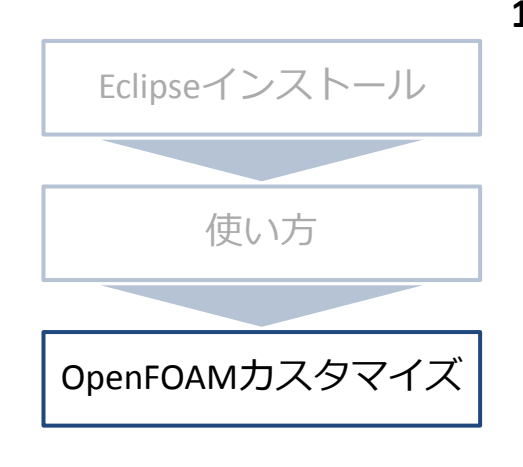

**1. ソースコード読み込み** 1. メニュー「File」⇒「New」⇒「C++ Project」

Localtionを準備したソルバーソースコードのディレクトリを指定

| Project name: mylcoFoam                                                                                                    |                                            | ▼ 💕 mylcoFoam                                                                                                    |
|----------------------------------------------------------------------------------------------------|--------------------------------------------|----------------------------------------------------------------------------------------------------|
| Use default location Location: /home/akio/OpenFOAM/akio-2.1.1/applications/myIcoFoa Browse                                                                       |                                            | <ul> <li>▶ moludes</li> <li>▶ moludes</li> </ul>                                                                           |
| <ul> <li>Executable</li> <li>Empty Project</li> <li>Hello World C++ Project</li> <li>Shared Library</li> <li>Static Library</li> <li>Makefile project</li> </ul> | Linux GCC                                  | <ul> <li>In createFields.H</li> <li>In mylcoFoam.cpp</li> <li>In TEqn.h</li> <li>Ilog</li> <li>In mylcoFoam.dep</li> </ul> |
| Show project types and toolchains                                                                                                    | only if they are supported on the platform | Project Explorer<br>準備したソースコードが<br>プロジェクトとしてロード                                                                            |

### Eclipse設定・ビルド

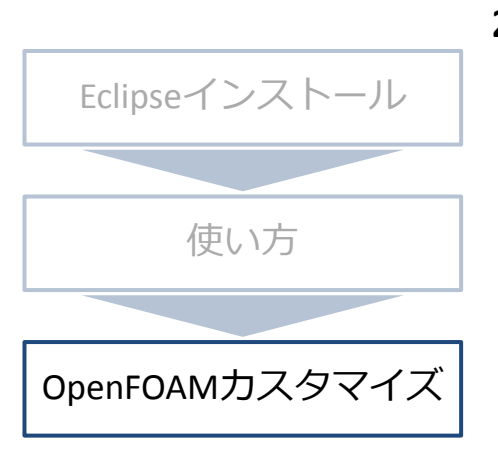

- 2. wmake / wclean 設定
  - 画面右の「Make Targets」を操作してwmakeをwcleanの設定を作成 1.

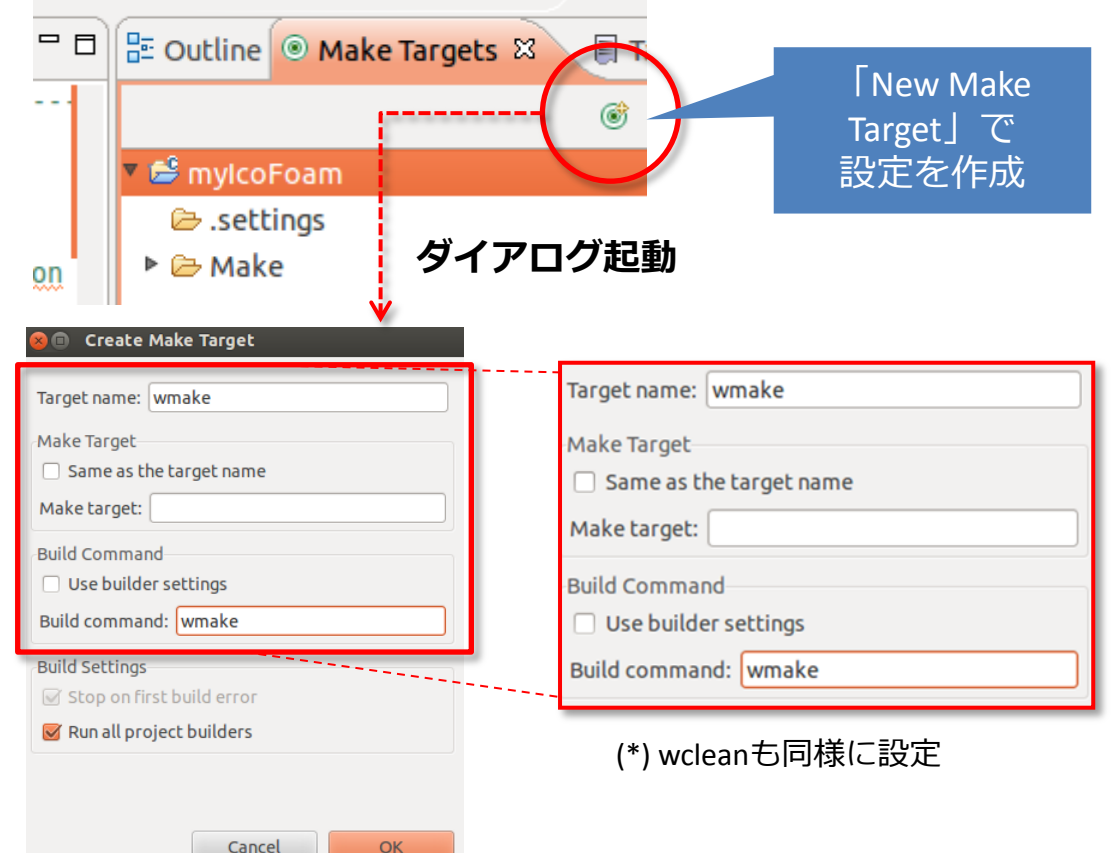

50

### Eclipse設定・ビルド

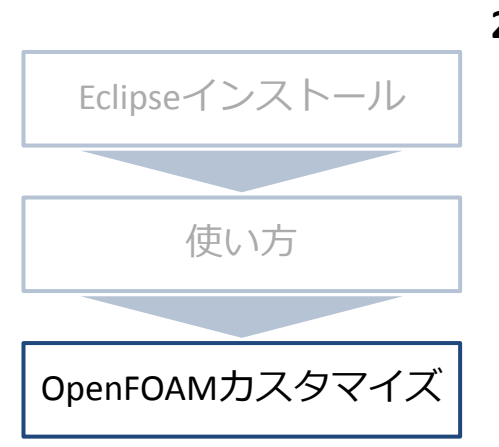

#### 2. wmake / wclean設定

- 2. Makefileがおいてある位置を指定
  - 1. 「Project Explorer」の「mylcoFoam」を右クリック
  - 2. 「Properties」をクリック
  - 3. 「mylcoFoam」のプロジェクト設定ダイアログが起動

|                                     | C/C++ Build ⇔ v ⇔ v                                                                                    |
|-------------------------------------|----------------------------------------------------------------------------------------------------|
| Resource                            |                                                                                                    |
| C/C++ Build                         | Contribution: C/C++ Build                                                                              |
| C/C++ General<br>Project References | Builder Settings ®Beh を選択                                                                              |
| Run/Debug Settings                  | Builder                                                                                                |
| Task Repository                     | Builder type: External builder シーン 単備したソルバー                                                            |
| WikiText                            | ✓ Use default build command                                                                            |
|                                     | Build command: make Variables ソースコートのナイ                                                                |
|                                     | いなななななななない。レクトリを指定                                                                                     |
|                                     | Generate Makefiles automatically                                                                       |
|                                     | Build directory: /home/akio/OpenFOAM/akio-2.1.1/applications/myIcoFoam Workspace File system Variables |
|                                     | Restore Defaults Apply                                                                                 |
| ?                                   | Build location                                                                                         |
|                                     |                                                                                                    |
|                                     | Build directory: //nome/akio/OpenFOAM/akio-2.1.1/applications/mylcoFoam                                |

### Eclipse設定・ビルド

3. ビルド

Eclipseインストール

(\*)

「Make Targets」ウィンドウのwmake, wcleanをダブルクリック

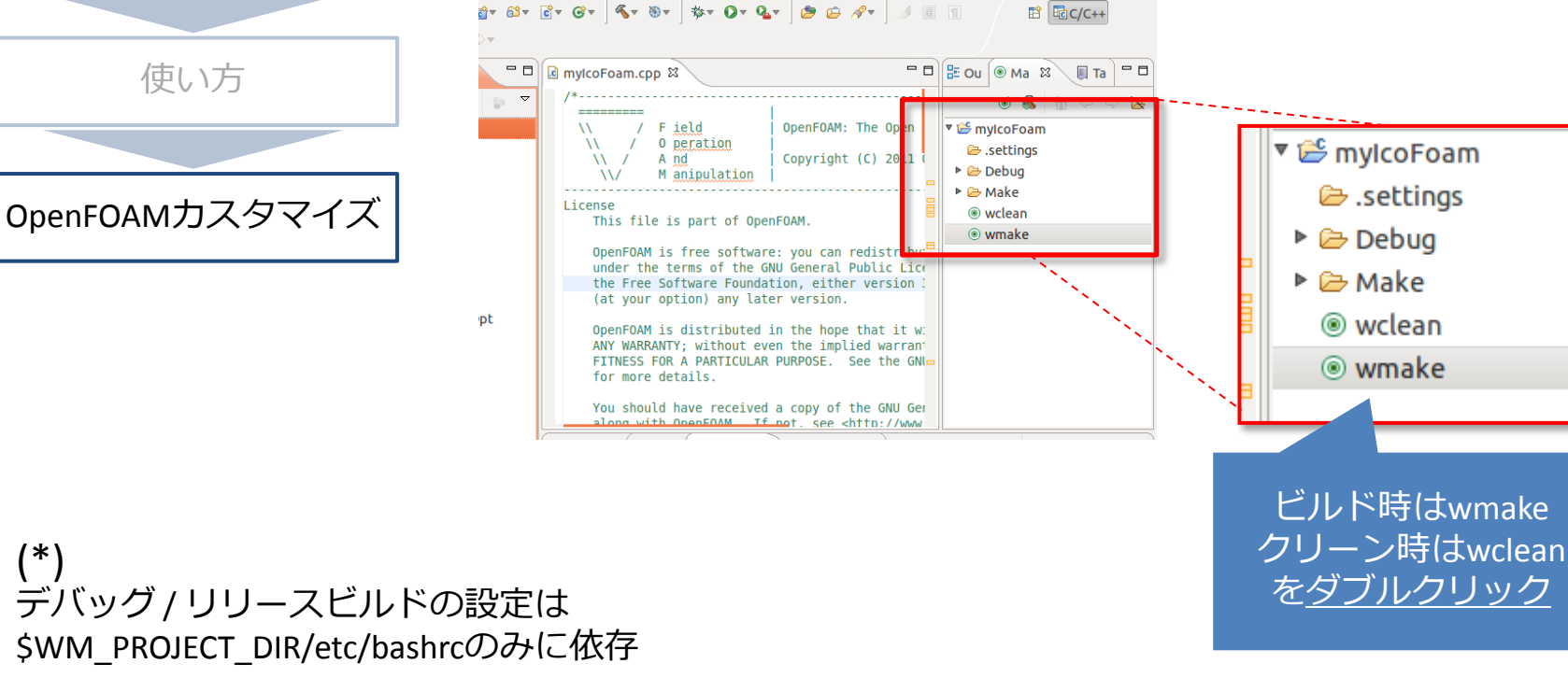

#### デバッグ準備

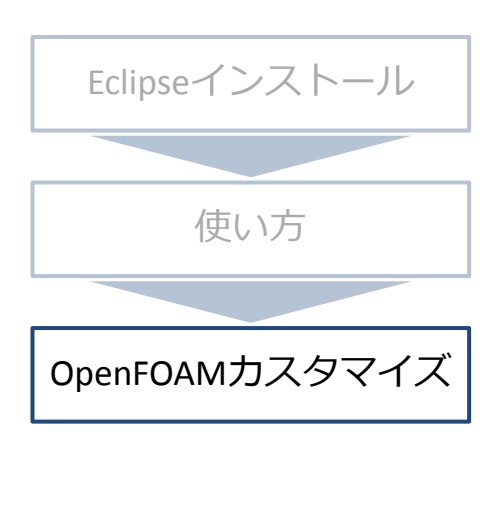

(\*)

blockMeshは予め

実行しておく必要あり

#### 1. ケースファイルの設定 1. $\lor \Box \neg \neg$ [File] ⇒ [New] ⇒ [C++ Project]

| 😣 🗈 C++ Project                                                                    |                                           | 🔁 Project Explorer 🛛 🗖 🗖                             |
|------------------------------------------------------------------------------------|-------------------------------------------|------------------------------------------------------|
| C++ Project Directory with specified name already                                  | exists.                                   |                                                      |
| Project name: myCavity                                                             |                                           | ▶ 💕 myCavity                                         |
| Use default location                                                               | D-2.1.1/run/myCavity Browse               | ▶ 😤 mylcoFoam                                        |
| Project type.                                                                      | Toolchains.                               |                                                      |
| <ul> <li>Executable</li> <li>Emply Broinst</li> </ul>                              | Linux GCC                                 |                                                      |
| Hello World C++ Project                                                            |                                           | 1                                                    |
| <ul> <li>Shared Library</li> </ul>                                                 |                                           |                                                      |
| Static Library                                                                     |                                           |                                                      |
| Makefile project                                                                   |                                           |                                                      |
| <ul> <li>Show project types and toolchains of</li> <li>2. [C++ Project]</li> </ul> | nly if they are supported on the platform | <b>Project Explorer</b><br>ケースファイル群が<br>プロジェクトとしてロード |
| ここではProject na                                                                     | meを「myCavitty」に、                          |                                                      |
| onを準備した編集したケ                                                                       | ースファイルのディレクトリを                            | 指定                                                   |

#### デバッグ準備

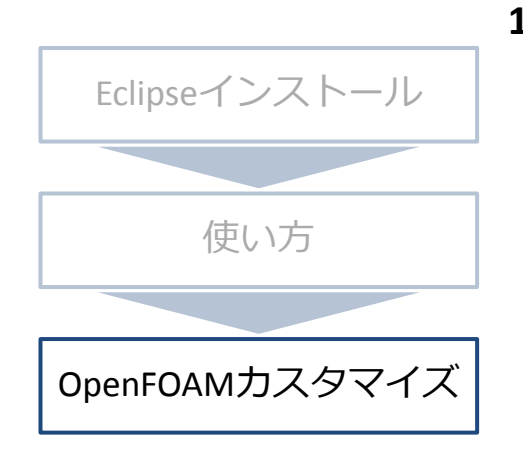

#### 1. ケースファイルの設定

- 2. Makefileがおいてある位置を指定
  - 1. 「Project Explorer」の「myCavity」を右クリック
  - 2. 「Properties」をクリック
  - 3. 「myCavity」のプロジェクト設定ダイアログが起動

| type Filter text                    | C/C++ Build                                                                 |  |
|-------------------------------------|-----------------------------------------------------------------------------|--|
| Desource                            |                                                                             |  |
| Builders<br>► C/C++ Build           | Configuration C/C++ Build                                                   |  |
| C/C++ General                       | Builder Settings @ を選択                                                      |  |
| Refactoring History                 | Builder                                                                     |  |
| Run/Debug Settings                  | Builder bree: External builder / 准備したケースファ                                  |  |
| <ul> <li>Task Repository</li> </ul> |                                                                             |  |
| WikiText                            |                                                                             |  |
|                                     | Build <u>command</u> : <u>make</u><br>タ指定                                   |  |
|                                     | Makefile generation                                                         |  |
|                                     | Generate Makerites aucomaticativ     Expand Env. Variable Rers in Makerites |  |
| ļ                                   | Build location                                                              |  |
|                                     | Build directory: /home/akio/OpenFOAM/akio-2.1.1/run/myCavity                |  |
|                                     | Workspace File system Variables                                             |  |
|                                     |                                                                             |  |
|                                     | Restore <u>D</u> efaults <u>Apply</u>                                       |  |
| 0                                   | Build location                                                              |  |
|                                     |                                                                             |  |
|                                     | Build directory: /home/akio/OpenFOAM/akio-2.1.1/run/myCavity                |  |
|                                     |                                                                             |  |
|                                     |                                                                             |  |

OpenFOAMカスタマイズ

#### 実行設定-ケースファイルプロジェクトの設定変更

#### 1. 実行の設定

1.

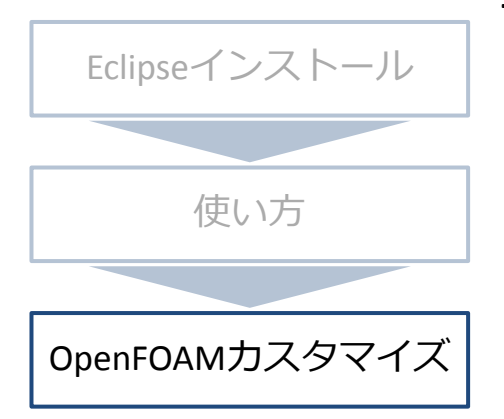

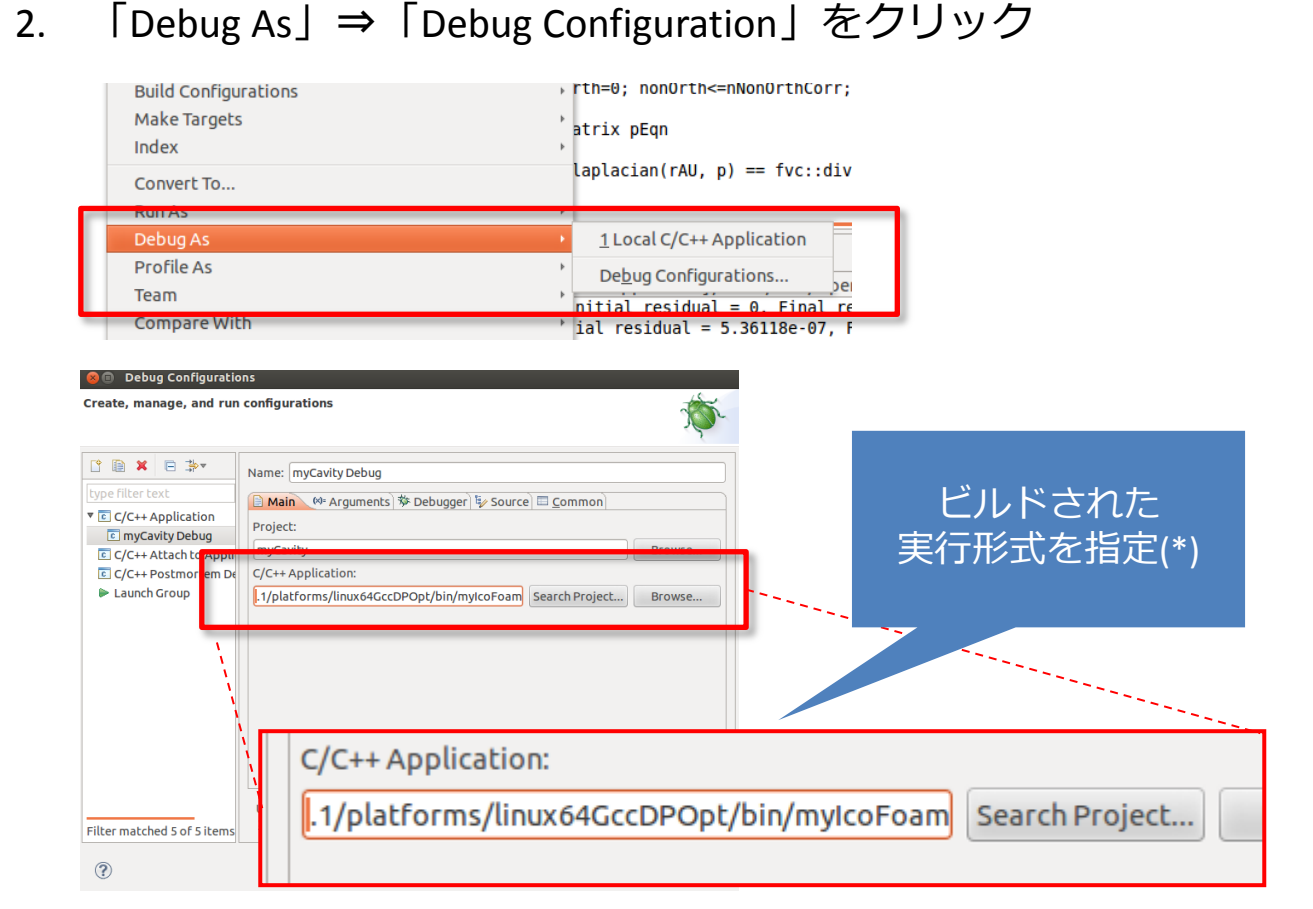

「Project Explorer」の「<u>myCavity</u>」を右クリック

OpenFOAMカスタマイズ

実行

### Eclipseインストール 使い方 使い方

方法2:メニュー「Run」⇒「Debug」or 「Run」

#### 実行時エラーダイアログ:

OpenFOAMカスタマイズ

ケースファイルプロジェクトにソースコードがないためビルドエラーが発生 無視して実行(「Yes」を押下)

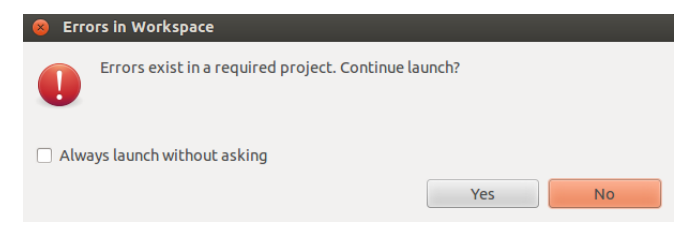

#### **実行時結果:** Eclipseの「Console」ダイアログに表示

まとめ

- Eclipseを利用したOpenFOAMカスタマイズを実施
- デバッグ / リリースの切替が非常に面倒
  - 環境変数の書き換え・読み直しが必要
  - ユニットテストはデバッグビルドで、
     システムテストでのデバッグはリリースビルドで実施で割り切るなら
- 質問
  - デバッグ / リリース切替の簡単なやり方ないですか?
  - OpenFOAMのデバッグライブラリは自分で作成するしかない?

## Appendix

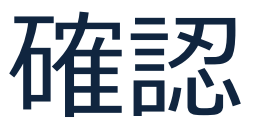

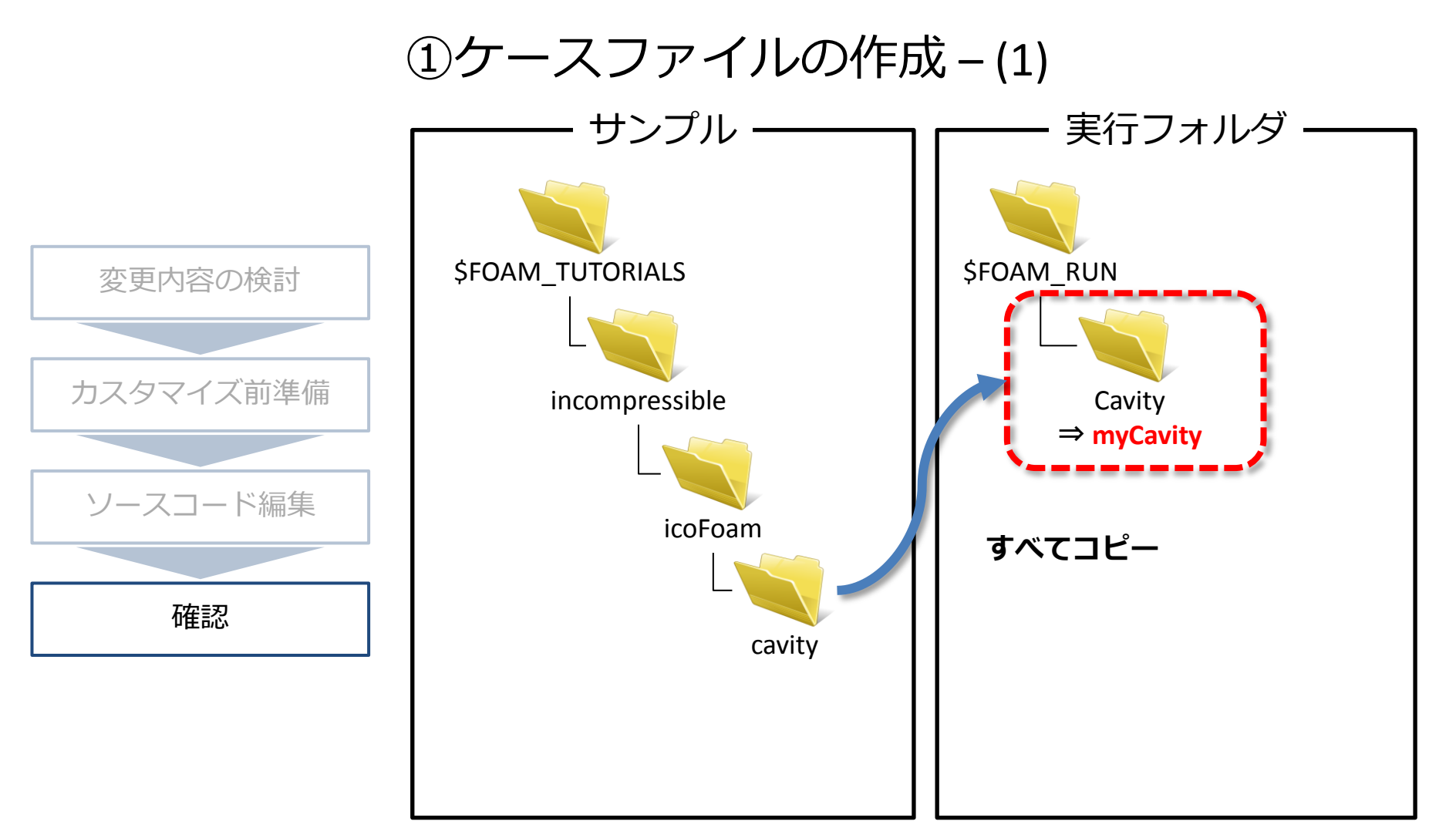

サンプルケースファイルから作成

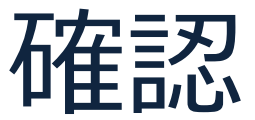

①ケースファイルの作成-(2)

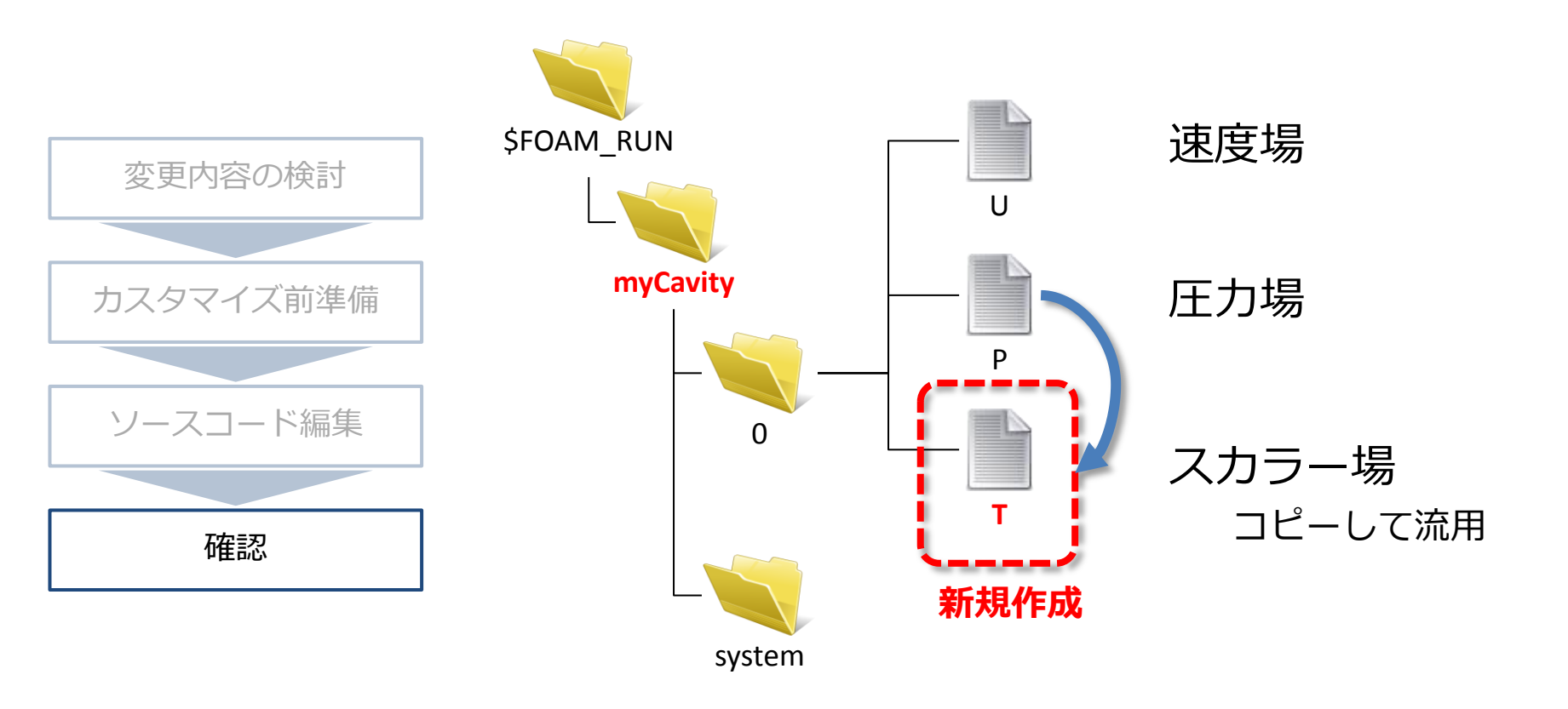

サンプルケースファイルから作成

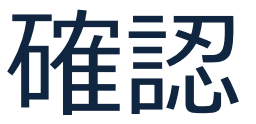

①ケースファイルの作成-(3)

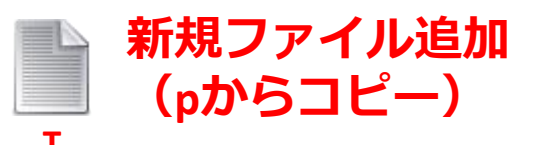

ł

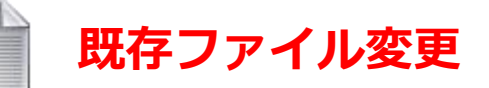

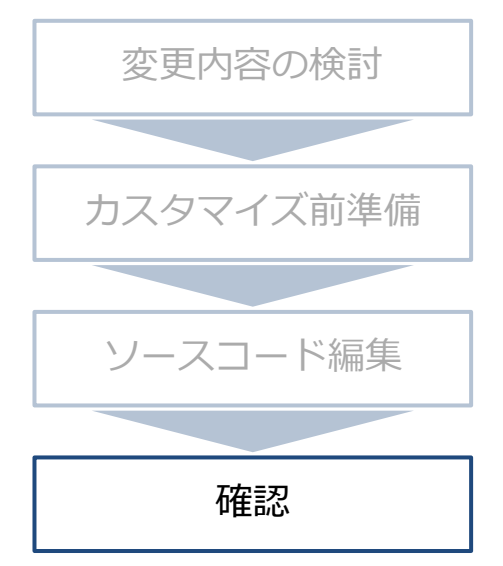

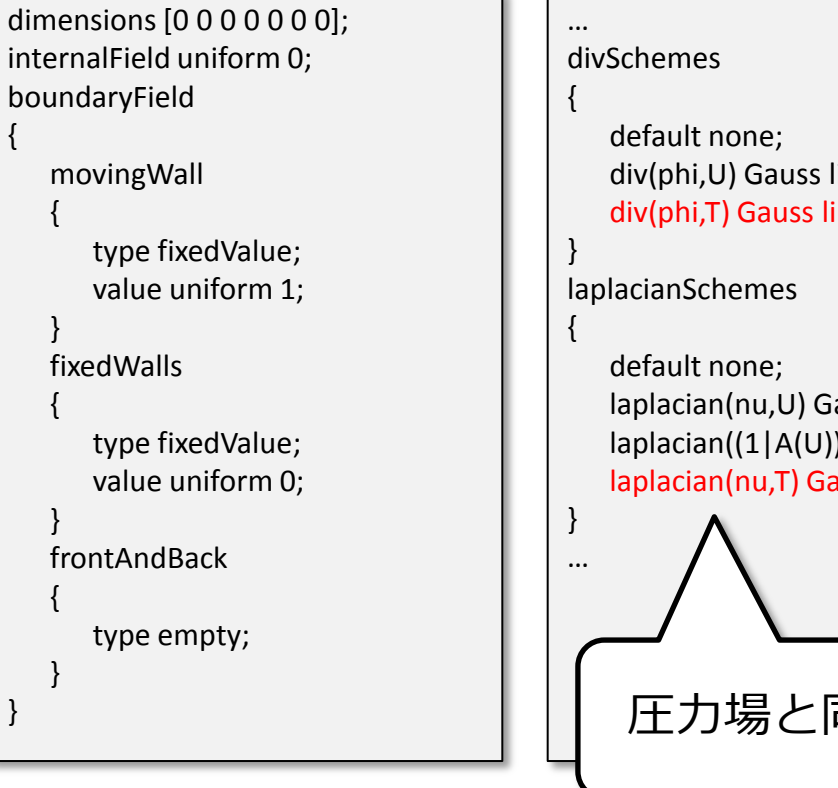

system/fvSchemes

```
div(phi,U) Gauss linear;
div(phi,T) Gauss linear;
laplacian(nu,U) Gauss linear corrected;
laplacian((1|A(U)),p) Gauss linear corrected;
laplacian(nu,T) Gauss linear corrected;
 圧力場と同じ設定
```

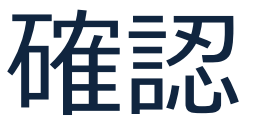

①ケースファイルの作成-(4)

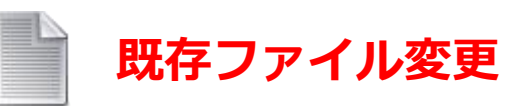

#### system/fvSolution

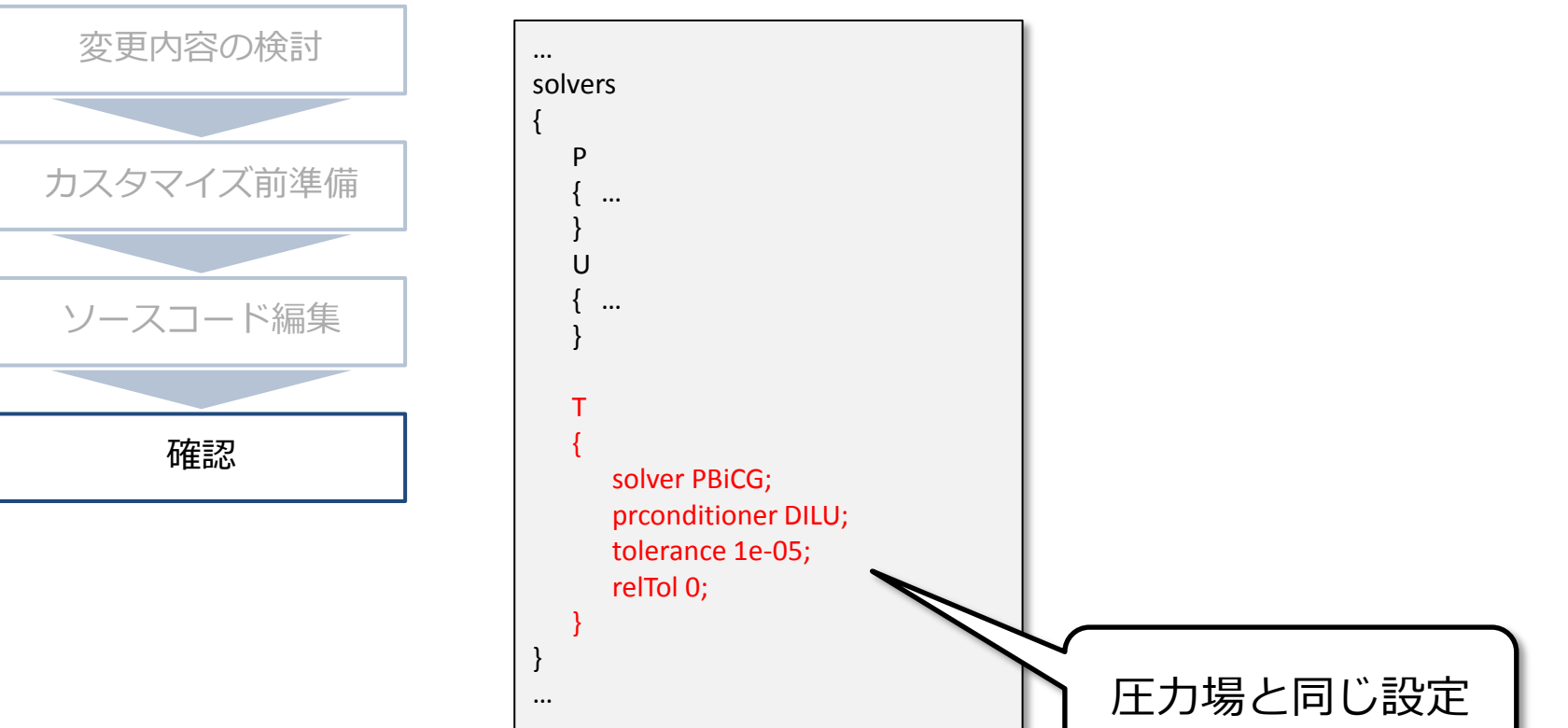

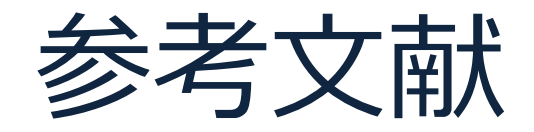

- OpenFOAM on Eclipse, OpenCAE Gifu 第12回勉強会 <u>http://opencae.gifu-</u> nct.ac.jp/pukiwiki/index.php?%C2%E8%A3%B1%A3%B2%B2%F3%CA%D9%B6%AF %B2%F1%A1%A7H240310
- Eclipse上でOpenFOAMを使う方法
   <a href="http://mogura7.zenno.info/~et/xoops/modules/wordpress/index.php?p=443">http://mogura7.zenno.info/~et/xoops/modules/wordpress/index.php?p=443</a>
- HowTo Use OpenFOAM with Eclipse http://openfoamwiki.net/index.php/HowTo Use OpenFOAM with Eclipse